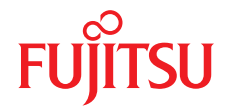

# Fujitsu Server PRIMEQUEST 4000 シリーズ BIOS セットアップユーティリティ

リファレンスマニュアル

11/2024

CA92344-5401-03

### ISO 9001 および ISO 27001 に準拠したドキュメントの作成

高い品質と情報セキュリティ基準に確保されるように、このマニュアルは、ISO 9001 および ISO 27001 に準拠した Etteplan の品質管理システムの規定と情報セキュリティマネジメント システムを満たすように作成されました。

Etteplan Germany GmbH | www.etteplan.com

### 著作権および商標

Copyright 2024 Fujitsu Limited

All rights reserved. お届けまでの日数は在庫状況によって異なります。技術的修正の権利を有します。 使用されているハードウェア名およびソフトウェア名は、各社の商標です。

- 本書の内容は、改善のため事前連絡なしに変更することがあります。
- 本書に記載されたデータの使用に起因する、第三者の特許権およびその他の権利の侵害については、当社はその責を負いません。
- このマニュアルのいかなる部分も Fujitsu の書面による事前の許可なしにいかなる形体でも 複製することを禁じます。

Microsoft、Windows、Windows Server、および Hyper-V は、米国およびその他の国における Microsoft Corporation の商標または登録商標です。

Intel および Xeon は、米国およびその他の国における Intel Corporation またはその子会社の商標または登録商標です。

### 本書をお読みになる前に

#### お客様の安全のために

このマニュアルには、この製品を安全かつ正しくご使用いただくための重要な 情報が記載されています。

この製品を使用する前に、マニュアルをよくお読みください。付属の『安全上 のご注意』マニュアルをよくお読みになり、安全上の注意事項をご理解された うえで製品を使用してください。このマニュアルと『安全上のご注意』マニュ アルは、この製品の使用中にすぐに参照できる安全な場所に保管してください。

### 電波障害対策について

この製品は、「クラス A」の情報技術装置(ITE: Information Technology Equipment)です。この製品を家庭環境で使用すると電波妨害を引き起こすこ とがあります。この場合にはユーザーが適切な対策を取る必要のあることがあ ります。

VCCI-A

### アルミ電解コンデンサについて

製品のプリント基板アセンブリとマウスおよびキーボードに使用されているア ルミニウム電解コンデンサは、寿命のあるコンポーネントです。動作寿命を超 えてこれらのコンポーネントを使用すると、電解質漏出や電解質減少が発生し、 悪臭や煙が排出されることがあります。

ガイドラインとして、通常のオフィス環境(25°C)では、保守サポート期間 (5年)以内に動作寿命に達することはないと予想されます。ただし、製品を高 温の環境で使用した場合などに、動作寿命が短くなることがあります。動作寿 命を超えた交換可能なコンポーネントの交換コストはお客様にご負担いただき ます。これらは単なるガイドラインですので、保守サポート期間中のトラブル フリーの動作を保証するものではありません。

#### ハイセイフティ用途での使用について

この製品は、商業地域および工業地域でサーバとして使用するように設計および製造されています。

本製品は、職場規制の第2項に従ったビジュアルディスプレイワークプレース での使用には適していません (TX サーバシステムを除いて、すべてのサーバシ ステムに該当します)。

ビジュアルディスプレイワークプレースとして使用する場合は、不便に感じる 反射を避けるために、直接視野に入る場所に設置しないでください (TX サーバ システムにのみ該当します)。

このデバイスは、極端に高度な安全性が要求される用途や、そのような安全性 を保証できない限り生命や人体に直接および重大な危険を及ぼす用途向けに設 計および製造されていません。

この製品の用途には、原子力発電所での核反応、自動飛行機の飛行制御、航空 管制、公共交通機関の交通管制、生命維持用の医療機器、兵器システムのミサ イル誘導コントロールなどが含まれます(以後、「高安全用途」とします)。お 客様は、高安全用途に必要とされる安全性のレベルを保証するための措置が取 られない限り、このような高安全用途にこの製品を使用してはなりません。高 安全用途にこの製品を使用する予定がある場合は、弊社営業担当者にご相談く ださい。

### 瞬時電圧低下対策について

この製品は、雷によって生じた電源ユニットの瞬時電圧低下により影響を受け る可能性があります。瞬時電圧低下を防ぐために、AC 無停電電源装置の使用 を推奨します。

(この注記は、JEITA(社団法人電子情報技術産業協会)が発行したガイドライン 『パーソナルコンピュータの瞬時電圧低下対策』に従っています。)

### 日本の外為法、外国為替および外国貿易管理法によって規制されるテクノロジ 一について

弊社が発行したドキュメントには、日本の外為法、外国為替および外国貿易管 理法によってコントロールされるテクノロジーが含まれることがあります。こ のようなテクノロジーは、上記法律に従って最初に許可を受けずに、日本から 国外に持ち出したり、日本の非居住者に譲渡してはなりません。

### 高調波電流規格について

この製品は高調波電流規格 JIS C 61000-3-2 に準拠しています。

### 日本のみ: SATA HDD について

このサーバの SATA バージョンは、SATA/BC-SATA ストレージインターフェー スを搭載した HDD をサポートしています。ご使用の HDD のタイプによって 使用方法と動作条件が異なりますので、ご注意ください。

使用できるタイプの HDD の使用方法と動作条件の詳細は、以下の Web サイト を参照してください。

https://jp.fujitsu.com/platform/server/primergy/harddisk/

### 日本のみ:

この製品には遮蔽 LAN ケーブルを使用してください。

### 英国の輸入業者情報

Fujitsu Services Limited

22 Baker Street, London, W1U 3BW, United Kingdom

### バージョン履歴

| 版番号   | 発行日         | 説明                                            |
|-------|-------------|-----------------------------------------------|
| V 1.0 | 2023 年 06 月 | 初版リリース(ドラフト)                                  |
| V 1.1 | 2023 年 07 月 | 初版リリース                                        |
| V 2.0 | 2023 年 08 月 | 以下の項が追加されました。                                 |
|       |             | ● 画面遷移                                        |
|       |             | <ul> <li>複数のディスクを持つダンプデバイスの作<br/>成</li> </ul> |
|       |             | 以下の項が更新されました。                                 |
|       |             | ● BIOS セットアップを開く                              |
|       |             | ●「Configuration」メニュー                          |
|       |             | • ブートオプション                                    |
|       |             | Device Path                                   |
|       |             | ● sadump Configuraton 工具                      |
|       |             | ● 設定項目の一覧                                     |

| 版番号   | 発行日         | 説明                                 |
|-------|-------------|------------------------------------|
| V 3.0 | 2024 年 11 月 | 以下の項または章が更新されました。                  |
|       |             | ● 画面遷移                             |
|       |             | ●「Information」メニュー                 |
|       |             | ●「Configuration」メニュー               |
|       |             | Secure Boot Configuration          |
|       |             | Boot Override                      |
|       |             | ● ブートオプションの取り扱い方法                  |
|       |             | ● 設定項目の一覧                          |
|       |             | ● 推奨設定                             |
|       |             | 以下の項が削除されました。                      |
|       |             | I/O Space Assignment Configuration |

# 目次

| 1                   | はじめに                                                          | 13              |
|---------------------|---------------------------------------------------------------|-----------------|
| 1.1                 | この BIOS リファレンスマニュアルについて                                       | 13              |
| 1.2                 | 表記規定                                                          | 13              |
| 2                   | BIOS セットアップユーティリティの操作方法                                       | 15              |
| 2.1                 | BIOS セットアップユーティリティを開く                                         | 15              |
| 2.2                 | 「Boot」メニューを直ちに開く                                              | 16              |
| 2.3                 | 画面設計                                                          | 17              |
| 2.4                 | 画面遷移                                                          | 18              |
| 2.5                 | キー操作とキー入力                                                     | 20              |
| 2.6                 | BIOS セットアップユーティリティを終了する                                       | 22              |
| 3                   | 「Information」メニュー                                             | 23              |
| 4                   | 「Configuration」メニュー                                           | 25              |
| 4.1                 | Application Profile Configuration                             | 27              |
| <b>4.2</b><br>4.2.1 | PCI Subsystem Configuration<br>OpROM Scan Configuration       | <b>29</b><br>30 |
| 4.3                 | CPU Configuration                                             | 31              |
| <b>4.4</b><br>4.4.1 | Memory Configuration<br>Address Range Mirroring Configuration | <b>60</b><br>63 |
| 4.5                 | SATA Configuration                                            | 64              |

| 4.6     | Security Configuration           | 65 |
|---------|----------------------------------|----|
| 4.7     | USB Configuration                | 67 |
| 4.7.1   | USB Port Security                | 67 |
| 4.8     | Super IO Configuration           | 68 |
| 4.9     | UEFI Network Stack Configuration | 69 |
| 4.10    | VIOM                             | 70 |
| 4.11    | Power Configuration              | 71 |
| 4.11.1  | Wake-Up Resources                | 71 |
| 4.12    | iSCSI Configuration              | 72 |
| 4.13    | Driver Health                    | 72 |
| 4.14    | TIs Auth Configuration           | 72 |
| 4.15    | Network Device List              | 72 |
| 4.15.1  | MAC:XX:XX:XX:XX:XX               | 73 |
| 4.16    | UEFI Device Driver Setup         | 74 |
| 4.17    | sadump Configuration             | 74 |
| 4.17.1  | Set up Manager                   | 74 |
| 4.17.2  | Dump device Manager              | 76 |
| 4.17.3  | 終了                               | 79 |
| 5       | 「Management」 メニュー                | 81 |
| 6       | 「Security」メニュー                   | 83 |
| 6.1     | Secure Boot Configuration        | 84 |
| 6.1.1   | Reset Secure Boot Keys           | 85 |
| 6.1.2   | Key Management Options           | 85 |
| 6.1.2.1 | PK Options                       | 85 |
| 6.1.2.2 | KEK Options                      | 86 |
| 6.1.2.3 | DB Options                       | 87 |

目次

| 6.1.2.4<br>6.1.2.5   | DBX Options<br>DBT Options             | 87<br>88   |
|----------------------|----------------------------------------|------------|
| 7                    | 「Boot」メニュー                             | 91         |
| 7.1                  | Boot Maintenance Manager               | 93         |
| 7.1.1                | Boot Options                           | 93         |
| 7.1.1.1              | Add Boot Option                        | 94         |
| 7.1.1.2              | Delete Boot Option                     | 94         |
| 7.1.1.3              | Change Boot Order                      | 94         |
| 7.1.2                | Boot From File                         | 95         |
| 7.1.3                | Set Time Out Value                     | 95         |
| 7.1.4                | Reset System                           | 95         |
| 8                    | 「Exit」メニュー                             | 97         |
| 8.1                  | Boot Override                          | 98         |
| 9                    | デバイスパス                                 | 101        |
| 9.1                  | デバイスパスのパラメータ                           | 101        |
| 9.2                  | デバイスパスの識別                              | 103        |
| 10                   | 付録 A                                   | 105        |
| 10.1                 | sadump Configuration ツール               | 105        |
| 10.1.1               | sadump メインメニュー                         | 106        |
| 10.1.2               | Set up Manager                         | 107        |
| 10.1.3               | Dump device Manager                    | 109        |
| 10.1.3.1             | 1 つのディスクまたは 1 つのパーティションでダンプデバイ         |            |
|                      | スを作成                                   | 110        |
|                      |                                        |            |
| 10.1.3.2             | 複数のディスクを持つダンプデバイスの作成                   | 112        |
| 10.1.3.2<br>10.1.3.3 | 複数のディスクを持つダンプデバイスの作成<br>ダンプデバイスのセットアップ | 112<br>115 |

| 10.2      | ブートオプションの取り扱い方法                              | 118   |
|-----------|----------------------------------------------|-------|
| 10.2.1    | ブートオプションの追加                                  | 118   |
| 10.2.2    | ブートオプションの削除                                  | 123   |
| 10.2.3    | ブートオプションの順位の変更                               | 125   |
|           |                                              |       |
| 11        | 付録 B                                         | 127   |
| 11.1      | 設定項目の一覧                                      |       |
| 11.1.1    | Information メニューの設定項目                        | .127  |
| 11.1.2    | 「Configuration」メニューの設定項目                     | 127   |
| 11.1.2.1  | 「Application Profile Configuration」メニューの設定項目 | 127   |
| 11.1.2.2  | 「PCI Subsystem Configuration」メニューの設定項目       | . 128 |
| 11.1.2.3  | 「CPU Configuration」メニューの設定項目                 | . 129 |
| 11.1.2.4  | 「Memory Configuration」メニューの設定項目              | . 135 |
| 11.1.2.5  | 「SATA Configuration」メニューの設定項目                | . 136 |
| 11.1.2.6  | 「Security Configuration」メニューの設定項目            | . 137 |
| 11.1.2.7  | 「USB Configuration」メニューの設定項目                 | . 138 |
| 11.1.2.8  | 「UEFI Network Stack Configuration」メニューの設定項目… | 138   |
| 11.1.2.9  | 「VIOM」メニューの設定項目                              | 139   |
| 11.1.2.10 | 「Power Configuration」メニューの設定項目               | 139   |
| 11.1.2.11 | sadump Configuration メニューの設定                 | 139   |
| 11.1.3    | 「Management」メニューの設定項目                        | 140   |
| 11.1.4    | 「Security」メニューで項目の設定                         | 140   |
| 11.1.4.1  | Secure Boot Configuration」メニューの設定項目          | 140   |
| 11.1.5    | 「Boot」メニューの設定項目                              | 140   |
| 11.1.5.1  | 「Boot Maintenance Manager」メニューの設定項目          | 141   |
| 11.2      | 推奨設定                                         | 141   |
| 11.3      | 保守モードでの動作                                    | 142   |
|           | 索引                                           | 143   |

## 1 はじめに

### 1.1 この BIOS リファレンスマニュアルについて

BIOS セットアップユーティリティでは、ご使用のシステムのシステム機能と ハードウェア構成を設定します。行った変更は、設定を保存して BIOS セット アップユーティリティを終了すると有効になります。

BIOS セットアップユーティリティの各メニューで、以下の項目の設定を行います。

- ●「Information」 システム機能
- ●「Configuration」 システム構成
- ●「Management」 サーバ管理
- ●「Security」 セキュリティ機能
- ●「Boot」 起動シーケンスの設定
- ●「Exit」 機能の終了

設定オプションは、システムのハードウェア構成によって異なります。

そのため、ご使用のシステムの BIOS セットアップユーティリティではメニュ ーや特定の設定オプションが使用できない場合や、BIOS バージョンによって メニューの場所が異なる場合があります。

### 1.2 表記規定

このマニュアルでは以下の表記規則を使用します。

| 太字のテキスト<br>およびかぎ括弧(「」) | インターフェース要素の名前を示します。                                        |  |  |
|------------------------|------------------------------------------------------------|--|--|
| 等幅フォントのテキスト            | コマンドを示します。                                                 |  |  |
| かぎ括弧(「」)<br>二重かぎ括弧(『』) | かぎ括弧(「」)は、章の名前を示します。<br>二重かぎ括弧(『』)は、他のマニュアル名などを<br>示しています。 |  |  |

| ►  | 記載されている順序で行う必要がある作業です。                                                                                 |
|----|----------------------------------------------------------------------------------------------------|
| 注意 | この記号が付いている文章には、特に注意してくだ<br>さい。この表示を無視して、誤った取り扱いをする<br>と、生命が危険にさらされたり、システムが破壊さ<br>れたり、データが失われる可能性があります。 |
| i  | 追加情報、注記、ヒントを示しています。                                                                                    |

# 2 BIOS セットアップユーティリティ の操作方法

### 2.1 BIOS セットアップユーティリティを開く

POST ウィンドウから BIOS セットアップユーティリティを開く

- ▶ システムを起動して、画面に出力が表示されるまで待ちます。
- ▶ ファンクションキー [F2] を押します。

「Information」メニューが表示されない場合:

▶ ファンクションキー [F2] を押しても「Information」メニューが表示されない場合は、[Ctrl] + [Alt] + [Delete] キーを同時に押してシステムを再起動してから、BIOS セットアップユーティリティを起動します。

iRMC S6 Web インターフェースから BIOS セットアップユーティリティを開 く

- ▶ iRMC S6 Web インターフェースに移動します。
- ▶「設定」メニューの「システム」ページを選択します。
- ▶「ブートオプション」グループを選択します。
- ▶「ブートメディアの選択」 で「BIOS セットアップ」を選択します。
- ▶「**適用**」をクリックして変更内容を適用します。

iRMC 設定の詳細は、『Fujitsu Server PRIMEQUEST 4000 Series iRMC S6 Web インターフェイス取扱説明書』を参照してください。

### 2.2 「Boot」メニューを直ちに開く

「Boot」メニューで設定した最初のドライブからシステムを起動しない場合に、 この機能を使用します。

- ▶ システムを起動して、画面に出力が表示されるまで待ちます。
- ▶ ファンクションキー [F12] を押します。
  「Boot」メニューが、ポップアップウィンドウとして表示されます。
- ▶ カーソルキー [↑]または [↓] を使用して OS を起動するドライブを選択します。選択オプションは、「Boot」メニューと同じです。

i 選択したオプションは、現在のシステムの起動に適用されます。次回のシステム起動時には、「Boot」メニューで行った設定が再び適用されます。

▶ 選択内容を [[Enter]] キーで確定します。

### 2.3 画面設計

|       | Information                   | Configuration                                | Management    | Security             | Boot   | Exit    | <f1:help></f1:help> | $\square$ |
|-------|-------------------------------|----------------------------------------------|---------------|----------------------|--------|---------|---------------------|-----------|
|       | BIOS Revisio                  | on                                           | RO .          | 26.0                 |        |         |                     | $\odot$   |
| 1 A 1 | System Info<br>Open Source    | rmation<br>Software Licens                   | e Information |                      |        |         |                     | 0         |
|       | System Date<br>System Time    |                                              | [01<br>[17    | /17/2023]<br>:45:53] |        |         |                     |           |
|       | Privilege                     |                                              | Adm           | inistrator           |        |         |                     |           |
|       |                               |                                              |               |                      |        |         |                     |           |
|       |                               |                                              |               |                      |        |         |                     |           |
|       |                               |                                              |               |                      |        |         |                     |           |
| 1     | Help / Deta<br>This submenu   | <pre>il ] : 1/1 page   provides detail</pre> | s on the syst | em configur          | ation. |         |                     |           |
|       |                               |                                              |               |                      |        |         |                     | 3         |
| ſ     | HotKeys / Va<br>F9: Restore 1 | ali <b>dKeys 1</b><br>Defaults, F10:         | Commit Settin | gs, PageUp           | /Down: | Next/Pr | ev pages            | 4         |

図 1: BIOS セットアップ画面の例

 1
 タブ領域
 3
 ヘルプ領域

 2
 メニュー領域
 4
 キーヘルプ領域

BIOS セットアップ画面は、以下の領域に分かれています。

タブ領域(1)

タブ領域バーは、さまざまな BIOS セットアップユーティリティメニュ 一の選択に使用されます。

メニュー領域(2)

メニュー領域には、選択したメニューのパラメータが現在の値と共に表示されます。パラメータ値は要件に従って変更できます(適切なフィールドがグレー表示されていない場合)。

▶ サブメニューがあるパラメータを示します。

ヘルプ領域(3)

ヘルプ領域には、簡単な情報が表示されます。

### キーヘルプ領域(4)

ヘルプ領域には、キーの意味が表示されます。

### 2.4 画面遷移

電源投入からブートまでの画面遷移を次の図に示します。POST 画面表示中に 特定のキーを押すと、そのキーに対応する画面に画面が移動します。

・ PRIMEQUEST 4000 では認証画面は表示されません。

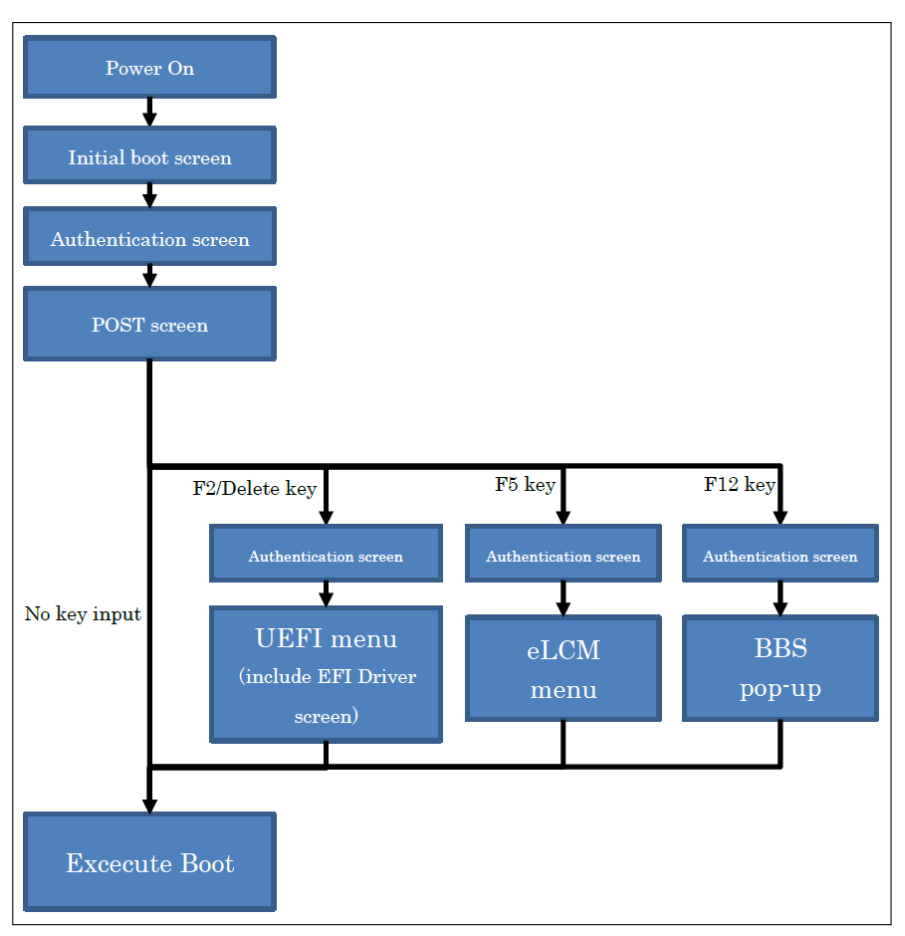

図 2: PRIMEQUEST 4000 画面遷移

| +- | 機能                                                   |
|----|------------------------------------------------------|
| F2 | UEFI メニューの「 <b>Information</b> 」メ<br>ニューウィンドウを表示します。 |
| 削除 | UEFI メニューの「 <b>Information</b> 」メ<br>ニューウィンドウを表示します。 |
| F5 | 「eLCM」メニューウィンドウを表示し<br>ます。                           |

| +-  | 機能                         |
|-----|----------------------------|
| F12 | 「BBS」ポップアップメニューを表示<br>します。 |

### 2.5 キー操作とキー入力

### キー操作

各メニューのキー操作は次のようになります。

| 表示項目          | 説明                                                                            |
|---------------|-------------------------------------------------------------------------------|
| <b>↑</b>      | カーソルを次に選択可能な上の項目または設定値に移動<br>します。                                             |
| $\downarrow$  | カーソルを次に選択可能な下の項目または設定値に移動<br>します。                                             |
| <i>←</i>      | カーソルを1つ左のタブに移動します。                                                            |
|               | あるいは、カーソルを時間(HH:MM:SS)または日付フ<br>ィールド(DOW(day of week)/MM/DD/YYYY)内で移動<br>します。 |
| $\rightarrow$ | カーソルを1つ右のタブに移動します。                                                            |
|               | あるいは、カーソルを時間(HH:MM:SS)または日付フ<br>ィールド(DOW(day of week)/MM/DD/YYYY)内で移動<br>します。 |
| +             | 値を増加するか、選択内容を上に移動します。                                                         |
| -             | 値を減少させるか、選択内容を下に移動します。                                                        |
| Enter         | エントリを選択します。                                                                   |
| Esc           | 前のメニューに戻るか、BIOS セットアップユーティリ<br>ティを終了します。                                      |
| F1            | メニュー選択ヘルプと操作ヘルプの表示または非表示の<br>設定を切り替えます。                                       |
| F9            | すべてのメニューにあるすべての構成をデフォルト値に<br>リセットします。                                         |

| 表示項目     | 説明                                    |
|----------|---------------------------------------|
| F10      | 前回の保存以降の変更を保存します。                     |
| PageUp   | 操作ヘルプ表示が設定されている場合、前のヘルプページ<br>に戻ります。  |
| PageDown | 操作ヘルプ表示が設定されている場合、次のヘルプページ<br>に移動します。 |

### キー入力

BIOS セットアップユーティリティのキー入力は、US キーボード同じように扱われます。このため、日本語キーボードを使用する場合、キーボードに表示されるキーコードは実際のキーコード出力とは異なる文字があります。

実際のキーコード出力と示されている出力キーコードの異なる、すべての入力 キーコード(キーボードキーラベル)を一覧で示します。

| 入力キーコード   | 出力キーコード |
|-----------|---------|
| ۸         | =       |
| @         | ]       |
| ]         | ]       |
| :         | 1       |
| ]         | ١       |
| Shift + 2 | @       |
| Shift + 6 | ۸       |
| Shift + 7 | &       |
| Shift + 8 | *       |
| Shift + 9 | (       |
| Shift + 0 | )       |
| Shift + - | _       |
| Shift + ^ | +       |
| Shift + @ | {       |
| Shift + [ | }       |

| 入力キーコード   | 出力キーコード |  |  |
|-----------|---------|--|--|
| Shift + ; | :       |  |  |
| Shift + : | "       |  |  |
| Shift + ] |         |  |  |

以下のキーコードは無視されます。

| 入力キーコード   |  |
|-----------|--|
| ¥         |  |
| 1         |  |
| Shift + ¥ |  |
| Shift + \ |  |

### 2.6 BIOS セットアップユーティリティを終了す る

▶「Exit」メニューで、必要なパラメータを選択し、[Enter] キーを押します。

# 3 「Information」メニュー

このメニューには、システム情報が表示されます。オプションの一部は、特定 の条件でのみ使用できる設定があります。

|       | Information                                                                              | Configuration | Management | Security             | Boot | Exit | <f1:help></f1:help> |
|-------|------------------------------------------------------------------------------------------|---------------|------------|----------------------|------|------|---------------------|
|       | BIOS Revisio                                                                             | on            | RO .       | 26.0                 |      |      |                     |
| 14 AN | <ul> <li>System Information</li> <li>Open Source Software License Information</li> </ul> |               |            |                      |      |      |                     |
|       | System Date<br>System Time                                                               |               | [01<br>[17 | /17/2023]<br>:46:31] |      |      |                     |
|       | Privilege                                                                                |               | Adm        | inistrator           |      |      |                     |
|       |                                                                                          |               |            |                      |      |      |                     |
|       |                                                                                          |               |            |                      |      |      |                     |
|       |                                                                                          |               |            |                      |      |      |                     |
|       |                                                                                          |               |            |                      |      |      |                     |
|       |                                                                                          |               |            |                      |      |      |                     |
|       |                                                                                          |               |            |                      |      |      |                     |

図 3: 「Information」メニューの例

### **System Information**

システム構成の概要を表示します。これには、CPU、メモリ、および構成データが含まれます。

### **Open Source Software License Information**

このシステムボードで使用されるオープンソースソフトウェアのライセンス情報が表示されます。

ライセンスの詳細は、次の Web ページを参照してください。 https://support.ts.fujitsu.com/content/3rdparty\_license\_info.asp

### System Time / System Date

システムに設定されている現在の日付および時刻が表示されます。

システム時刻の形式は「HH:MM:SS」で、システム日付の形式は「DOW (day of week)/MM/DD/YYYY」です。

現在の時刻と日付設定を変更するには、「System Time」および「System Date」フィールドに、それぞれ新しい時刻と日付を入力します。「System Time」 および「System Date」フィールド内のカーソル移動には [<-] および [->] キーを使用します。

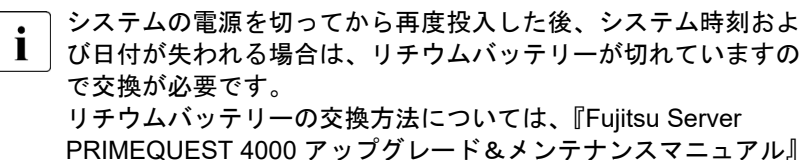

を参照してください。

### Privilege

BIOS セットアップユーティリティの現行の「Privilege」を表示します。

### Administrator

Privilege は、常に Administrator です。

# 4 「Configuration」 メニュー

### ▲ 注意

- このメニューの設定が正しくない場合、コンピュータが誤動作することがあります。
  - ▶ デフォルト設定は、特殊な用途に必要な場合のみ変更してください。

| Information                       | Configuration    | Management     | Security     | Boot    | Exit | <f1:help></f1:help> |
|-----------------------------------|------------------|----------------|--------------|---------|------|---------------------|
| Application Profile Configuration |                  |                |              |         |      |                     |
| ▶ PCI Subsyste                    | em Configuration |                |              |         |      |                     |
| ▶ CPU Configu                     | ration           |                |              |         |      |                     |
| ▶ Memory Conf                     | iguration        |                |              |         |      |                     |
| ► SATA Configu                    | uration          |                |              |         |      |                     |
| ▶ Security Con                    | nfiguration      |                |              |         |      |                     |
| ► USB Configur                    | ration           |                |              |         |      |                     |
| ▶ Super IO Con                    | nfiguration      |                |              |         |      |                     |
| ► UEFI Networl                    | k Stack Configur | ation          |              |         |      |                     |
| ► VIOM                            |                  |                |              |         |      |                     |
| ▶ Power Config                    | juration         |                |              |         |      |                     |
| ▶ iSCS1 Config                    | juration         |                |              |         |      |                     |
| Driver Healt                      | th               |                |              |         |      |                     |
| N T1- A-41 C-                     | Pr               |                |              |         |      |                     |
| ► 115 HULLI COL                   | in iguration     |                |              |         |      |                     |
|                                   | PATD FD690ix Com | figuration llt | (1)th = 07 1 | 20 07 0 | n    |                     |
| <ul> <li>Network Deut</li> </ul>  | ice List         | I Igulation of | iiity on a   | 20.01.0 | •    |                     |
| F HECWOIN DEC.                    |                  |                |              |         |      |                     |
|                                   |                  |                |              |         |      |                     |
|                                   |                  |                |              |         |      |                     |
|                                   |                  |                |              |         |      |                     |
|                                   |                  |                |              |         |      |                     |

図 4: 「Configuration」メニューの例

### **Application Profile Configuration**

特殊用途向けのプロファイルを選択するために使用するサブメニューを 呼び出します(27 ページの「Application Profile Configuration」を参 照)。

### **PCI Subsystem Settings**

システムの PCI スロット および PCI コンポーネントの設定に使用する サブメニューを呼び出します(29 ページの「PCI Subsystem Configuration」を参照)。

### **CPU** Configuration

追加の CPU 設定に使用するサブメニューを呼び出します(31 ページの 「CPU Configuration」を参照)。

このサブメニューで利用できる調整オプションは、使用する CPU によって異なります。

### **Memory Configuration**

メモリサブシステムのセットアップに使用するサブメニューを呼び出し ます(60ページの「Memory Configuration」を参照)。

### **Security Configuration**

セキュリティ関連のデータを安全に保存できるサブメニューを呼び出し ます(65ページの「Security Configuration」を参照)。 このサブメニューは、TPM 2.0 がインストールされている場合にのみ表 示されます。

### **USB** Configuration

システムボードの USB コンポーネントの設定に使用するサブメニュー を呼び出します(67 ページの「USB Configuration」を参照)。

### **Super IO Configuration**

システムスーパー IO チップパラメータの設定に使用するサブメニュー を呼び出します(68ページの「Super IO Configuration」を参照)。

### **UEFI Network Stack Configuration**

UEFI ネットワークスタックのセットアップに使用するサブメニューを 呼び出します(69 ページの「UEFI Network Stack Configuration」を参 照)。

### VIOM

Virtual IO-Manager を無効にすることができ、状態が報告されます (70 ページの「VIOM」を参照)。

### **Power Configuration**

ウェイクアップリソースの設定に使用するサブメニュー(71 ページの 「Power Configuration」を参照)を呼び出します。

### **iSCSI** Configuration

iSCSI 設定に使用するサブメニューを呼び出します(72ページの 「iSCSI Configuration」を参照)。

### **Driver Health**

Driver Health インターフェースをサポートする UEFI ドライバのステー タスを表示するために使用するサブメニューを呼び出します(72ペー ジの「Driver Health」を参照)。

### TIs Auth Configuration

このサブメニューで、Transport Layer Security (TLS) 設定を構成でき ます (72 ページの「TIs Auth Configuration」を参照)。

### **Network Device List**

インストールされているネットワークカードの表示に使用するサブメニ ューを呼び出します(72ページの「Network Device List」を参照)。

### **UEFI Device Driver Setup**

UEFI FW セットアップへのインターフェースをサポートする UEFI デ バイスドライバの情報を指定するために使用するサブメニューを呼び出 します(74ページの「UEFI Device Driver Setup」を参照)。

### sadump Configuration

sadump の設定に使用するサブメニューを呼び出します(74 ページの 「sadump Configuration」を参照)。

### 4.1 Application Profile Configuration

このサブメニューでは、ユーザーが予想する作業負荷に対応する最適な設定を まとめて設定することができます。

### **Application Profile**

ユーザのシステムで使用されるアプリケーション用のアプリケーション プロファイル設定を選択します。BIOS で、選択したアプリケーション プロファイルに最適化された設定が読み込まれます。

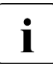

「Application Profile」を「Custom」に設定しても、メニューの | 設定に影響はありません。

i

「Application Profile」を「Custom」以外の値に設定すると、こ の設定が優先され、他のメニュー値が上書きされます。この設定 で影響を受ける値を変更する場合は、最初に「Custom」を選択 してから変更を行います。

Redfish API、RESTful API などの方法を使用して「**Application Profile**」を「**Custom**」以外に変更したり、iRMC Web インター フェースから BIOS パラメータをリストアした場合でも、このパ ラメータで影響を受ける他のメニューの値も上書きされます。

### Custom

プロファイルを作成しない。

### **Total Throughput Performance**

最大スループット用のプロファイル。

### Single Thread Performance

コアが少ないピークパフォーマンス用のプロファイル。

### **Energy Efficiency**

エネルギー効率用のプロファイル。

### Virtualization Performance

仮想化用のプロファイル。

### Low Latency

低レイテンシ用のプロファイル。

### **Online Transaction Processing**

オンライントランザクション用のプロファイル。

### **Decision Support**

インメモリデータベース用のプロファイル。

I/O Throughput

I/O スループット用のプロファイル。

### **CPU Intensive HPC**

CPU がボトルネックになる傾向のあるハイパフォーマンスコン ピューティング(HPC)用のプロファイル。

### **Memory Intensive HPC**

メモリがボトルネックになる可能性のあるハイパフォーマンスコ ンピューティング(HPC)用のプロファイル。

### 4.2 PCI Subsystem Configuration

このサブメニューでは、以下のパラメータを設定できます。一部、特定の条件 でのみ使用できる設定があります。

### **ASPM Support**

PCI Express リンクの電源管理に Active State Power Management (ASPM) が使用されます。ASPM はこの設定によって全般的に有効に なっていても、該当する PCI Express 拡張カードまたはオンボードコン トローラも ASPM をサポートしている場合にのみ特定のリンクに対し て有効になります。

### Disabled

ASPM は無効です。PCI Express リンクの消費電力は低下しません。互換性は最大です。

#### Auto

該当する PCI Express 拡張カードまたはオンボードコントローラ がサポートする特定のリンクに対して ASPM が有効になります。

▲ ASPM が無効になっていない場合、PCI Express デバイスのレイ
 ▲ テンシが長くなることがあります。複数の拡張カードを使用した

▲ テノジが長くなることがあります。複数の拡張カートを使用した 場合、この機能は正しくサポートされず、未定義のシステム動作 が発生することがあります。

### PCIe 10-bit Tag Support

PCI Express のタグフィールドのビット幅を8ビットまたは10ビット に設定します。

### Disabled

PCI Express のタグフィールドのビット幅を 8 ビットに設定します。

### Auto

PCI Express パケットのタグフィールドのビット幅を、ハードウ ェアのデフォルト値に維持します。

### PCIe Latency Tolerance Reporting (LTR)

PCI Express LTR 機能を有効または無効にします。

### Disabled

PCI Express LTR 機能を無効にします。

### Auto

PCI Express LTR 機能をハードウェアのデフォルト値に維持します。

### **SR-IOV Support**

システムに SR-IOV 対応の PCIe デバイスが搭載されている場合、この オプションで Single Root IO Virtualization Support を有効/無効にしま す。

### Disabled

Single Root IO Virtualization Support が無効です。

### Enabled

Single Root IO Virtualization Support が有効です。

### 4.2.1 **OpROM Scan Configuration**

### IOU#n-Slot#n OpROM

このスロットに取り付けられている LAN/CNA カードの Option ROM を 起動するかどうかを制御します。

### Disabled

このスロット内の LAN/CNA カードの Option ROM を起動しません。

Enabled

このスロット内の LAN/CNA カードの Option ROM を起動します。

### PCI Box#n-Slot#n OpROM

このスロットに取り付けられている LAN/CNA カードの Option ROM を 起動するかどうかを制御します。

### Disabled

このスロット内の LAN/CNA カードの Option ROM を起動しません。

### Enabled

このスロット内の LAN/CNA カードの Option ROM を起動しま す。

### 4.3 CPU Configuration

### Hyper-Threading

ハイパースレッディングテクノロジによって、1 つの物理プロセッサコ アを複数の論理プロセッサに見せかけることができます。このテクノロ ジにより、OS は内蔵プロセッサリソースの利用率を向上でき、さらに はパフォーマンスを向上できます。このテクノロジの利点は、ACPI をサ ポートする OS でのみ使用できます。この設定は、ACPI をサポートしな い OS では効果がありません。

### Disabled

ACPI OS は、プロセッサコアの最初の論理プロセッサのみを使用 できます。この設定は、ハイパースレッディングテクノロジが ACPI OS で正しく実装されていない場合にのみ使用してください。

### Enabled

ACPI OS は、物理コア内のすべての論理プロセッサを使用できます。

### **Active Processor Cores**

複数のプロセッサコアが含まれている CPU の場合は、有効なプロセッ サコアの数を制限できます。無効なプロセッサコアは使用されず、OS に表示されなくなります。

I SNC (Sub NUMA)」を「Disabled」以外の値に設定した場合、 Sub NUMA クラスタ全体のコアの数がアンバランスになる可能 性があるため、コアの無効化がパフォーマンスの低下を引き起こ すことがあります。

0

使用可能なすべてのプロセッサコアが有効になり、使用できます。

1 ... n

選択した数のプロセッサコアのみが有効になります。残りのプロ セッサコアは無効になります。

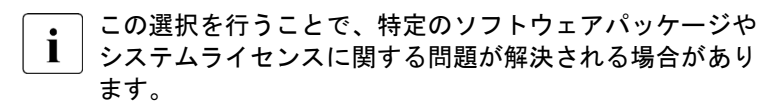

### **Dynamic SST-PP**

「Dynamic SST-PP」を有効または無効にします。

このパラメータは、Intel® Speed Select Technology - Performance Profile (SST-PP) 機能が取り付けられた CPU でサポートされている場合にのみ表示されます。

パラメータを Enabled に設定した場合、次の設定が影響を受けます。

- 「Active Processor Cores」は無視されます。
- 「HWPM Support」は、「Native Mode with no legacy」として動作し ます。
- 「Static SST-PP」は、「Auto」として動作します。
- 「AVX ICCP pre-grant level」は、「Disabled」として動作します。
- 「Enhanced SpeedStep」は、「Enabled」として動作します。
- -「Turbo Mode」は、「Enabled」として動作します。

### Disabled

「Dynamic SST-PP」を無効にします。

Enabled

「Dynamic SST-PP」を有効にします。

### Static SST-PP

Intel® Speed Select Technology - Performance Profile (SST-PP) レベル を設定します。

このパラメータは、Intel ® SST-PP 機能が取り付けられた CPU でサポートされている場合にのみ表示されます。

パラメータを Level 3 または Level 4 に設定した場合、次の設定が影響 を受けます。

- 「Active Processor Cores」は無視されます。
- 「Enhanced SpeedStep」は、「Enabled」として動作します。

-「Turbo Mode」は、「Enabled」として動作します。

Auto

サポートされる最小の SST-PP レベルを選択します。

#### Level 3

SST-PP レベルはレベル3に設定されます。

#### Level 4

SST-PP レベルはレベル4に設定されます。

#### **Hardware Prefetcher**

有効になっている場合、メモリバスが非アクティブになったときに、必要になる可能性のあるメモリ内容が自動的にキャッシュにプリロードされます。メモリではなくキャッシュから内容を読み出すことによって、 特にデータへのリニアアクセスを使用するアプリケーションの場合にレ イテンシが短縮されます。

このパラメータで、非標準アプリケーションのパフォーマンス設定を変更できます。標準アプリケーションについては、デフォルト設定のままにすることを推奨します。

#### Disabled

CPU のハードウェアプリフェッチャを無効にします。

### Enabled

CPU のハードウェアプリフェッチャを有効にします。

### Adjacent Cache Line Prefetch

プロセッサのキャッシュ要求時に追加の隣接する 64 バイトキャッシュ ラインをロードするためのメカニズムがプロセッサに備わっている場合 に、このパラメータを使用できます。これによって、空間局所性の高い アプリケーションのキャッシュヒット率が高まります。

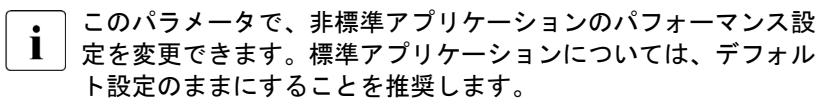

#### Disabled

プロセッサは要求されたキャッシュラインを読み込みます。

### Enabled

プロセッサは要求されたキャッシュラインと隣接したキャッシュ ラインを読み込みます。

### **DCU Streamer Prefetcher**

有効になっている場合、メモリバスが非アクティブになったときに、必要になる可能性のあるデータ内容が自動的に L1 データキャッシュにプリロードされます。メモリではなくキャッシュから内容を読み出すことによって、特にデータへのリニアアクセスを使用するアプリケーションの場合にレイテンシが短縮されます。

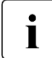

このパラメータで、非標準アプリケーションのパフォーマンス設
 定を変更できます。標準アプリケーションについては、デフォルト設定のままにすることを推奨します。

### Disabled

CPU の「DCU Streamer Prefetcher」を無効にします。

#### Enabled

CPU の「DCU Streamer Prefetcher」を有効にします。

### **DCU IP Prefetcher**

コードがシーケンシャルに編成され、メモリに連続的に格納される場合、 パフォーマンスの向上が期待されます。

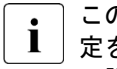

このパラメータで、非標準アプリケーションのパフォーマンス設 定を変更できます。標準アプリケーションについては、デフォル ト設定のままにすることを推奨します。

### Disabled

CPU の「DCU IP Prefetcher」を無効にします。

### Enabled

CPU の「DCU IP Prefetcher」を有効にします。

### AMP Prefetch

このオプションは、Mid-Level Cache (MLC) Adaptive Multipath Probability(AMP)ハードウェアプリフェッチャのいずれかを構成しま す。

### Disabled

AMP プリフェッチャを使用しません。

### Enabled

AMP プリフェッチャを使用します。

### Auto

AMP プリフェッチャは、ハードウェア構成に応じて自動的に使用 されます。

- 第4世代 Intel® Xeon® Scalable CPUs が取り付けられている 場合、システムは「Disabled」に設定されているものとして動 作します。
- 他の CPU が取り付けられている場合、システムは「Enabled」 に設定されているものとして動作します。

### Intel Virtualization Technology

仮想コンピュータを使用して複数のソフトウェア環境の使用をサポート するための VMX (Virtual Machine Extensions) に基づいて、プラット フォームのハードウェアおよび複数のソフトウェア環境の仮想化をサポ ートします。仮想化テクノロジーにより、16 ビット/32 ビット保護モー ド、および EM64T (Intel® Extended Memory 64 Technology) モードで の仮想化を目的としてプロセッササポートを拡張します。

### Disabled

VMM (Virtual Machine Monitor) は追加のハードウェア機能を使用できません。

### Enabled

VMM(Virtual Machine Monitor)は追加のハードウェア機能を使用できます。

### Intel (R) VT-d

VT-d (Virtualization Technology for Directed I/O) で、複数の仮想マシン間 の共有 I/O デバイスに対してハードウェアサポートを提供します。 VMM (Virtual Machine Monitor) で VT-d を使用して、同じ物理 I/O デバ イスにアクセスする複数の仮想マシンを管理することができます。

### Disabled

VT-d が無効になり、VMM で使用できません。

### Enabled

VMM の VT-d が有効になります。

### **Pre-boot DMA Protection**

「**Intel (R) VT-d**」が有効な場合に、プリブート環境で Direct Memory Access (DMA) 保護機能を指定します。

このパラメータを「Enabled」に設定した場合、BIOS はプリブート環境 ですべての DMA 対応デバイスから意図しない DMA をブロックします。

### Disabled

プリブート環境での DMA 保護は無効です。

### Enabled

プリブート環境での DMA 保護は有効です。
## Intel TXT Support

Trusted Execution Technology (TXT) サポートをアクティブ化します。

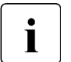

次の CPU と TPM の条件を満たす場合、Intel®TXT を使用できます。

- 取り付けられている CPU が Secure Mode Extensions (SMX)
  をサポートしている
- Intel® Virtualization Technology (VT) と Intel® VT-d が「CPU Configuration」サブメニューで有効になっている
- TPM が取り付けられている
- TPM Support が「Security Configuration」サブメニューで有効になっている

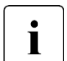

Intel® TXT サポートは、システム BIOS アップデートを開始する 前に無効にしておく必要があります。

## Disabled

TXT は非アクティブ化されます。

## Enabled

TXT はアクティブ化されます。

## **Total Memory Encryption (TME)**

・ この項目は、CPU が Intel TME をサポートする場合のみ使用でき ┃ ます。

TME はメモリデータのセキュリティを強化します。

可能な値: Disabled / Enabled

## TME Bypass

Total Memory Encryption (TME) をバイパスするかどうかを指定します。

このパラメータを「Enabled」に設定した場合、メモリ暗号化に使用されるメモリ領域(TME-MT、SGX など)は暗号化されますが、TME 機能がバイパスされるため、その他のメモリ領域は暗号化されません。

- このパラメータは、次のすべての条件が満たされる場合に使用できます。
  - 取り付けられている CPU が TME バイパス 機能をサポートしている。
  - 「Total Memory Encryption (TME)」が、「Enabled」に設定さ れている。

## Auto

TME 機能は、ハードウェア構成に応じて自動的にバイパスされます。

第4世代 Intel® Xeon® Scalable CPU が搭載されている場合、システムはこのパラメータが「**Disabled**」(TME 機能はバイパスされない)に設定されているものとして動作します。

## Disabled

TME 機能はバイパスされません。

## Enabled

TME 機能はバイパスされます。

## Total Memory Encryption Multi-Tenant (TME-MT)

TME-MT 機能は、OS と VMM で指定された複数のキーを使用してメモリスペースを暗号化します。

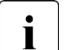

- 〕この機能は、次のすべての条件が満たされる場合に使用できます。
  - 取り付けられている CPU が TME-MT 機能をサポートしている。
  - 「Total Memory Encryption (TME)」が、「Enabled」に設定さ れている。
  - 「Limit CPU Physical Address to 46 bits」が、「Disabled」に 設定されている。

## Disabled

TME-MT 機能は無効です。

## Enabled

TME-MT 機能は有効です

## TME-MT Keys

OS と VMM で指定できる TME-MT キーの数を表示します。キーの数 は、取り付けられている CPU の数によって異なります。

TME-MT キーの数は、「Total Memory Encryption Multi-Tenant (TME-MT)」が「Enabled」に設定されている場合に表示されます。

## **Memory integrity**

メモリ整合性をグローバルに有効または無効にします。

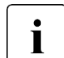

「Memory integrity」は、次のすべての条件が満たされる場合に使用できます。

- 取り付けられている CPU がメモリ整合性機能をサポートしている。
- 「Total Memory Encryption (TME)」が、「Enabled」に設定されている。
- 「Limit CPU Physical Address to 46 bits」が、「Disabled」に 設定されている。

Disabled

メモリ整合性をグローバルに無効にします。

Enabled

メモリ整合性をグローバルに有効にします。

SGX Reset

これは、BIOS が次の POST 時にすべての SGX 登録データを削除するか どうか決定する1回限りのオプションです。

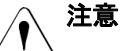

●\_\_`「SGX Reset」から「Enabled」の変更

「SGX Reset」から「Enabled」に変更した場合、現在の SGX キーのすべてのエクスポートした暗号化データを復号化すること はできません。

▶ 「SGX Reset」から「Enabled」に必要な場合のみ変更してく ださい。

CPU を追加または交換する場合は、このオプションを一部の OS で有効にする必要があります。詳細については、OS の取扱説明 書またはマニュアルを参照してください。

- このパラメータは、次の条件が満たされる場合に使用できます。
- 「Total Memory Encryption (TME)」が、「Enabled」に設定されている。
- 「Local x2APIC」が、「Enabled」に設定されている。
- -「SB #x メモリモード」は iRMC Web インターフェースで「標準」に 設定されます。

#### Disabled

SGX をリセットしません。

#### Enabled

BIOS が次の POST 時に SGX キーを含む、すべての SGX 登録 データを削除します。このとき、このオプションは「**Disabled**」 に変更されます。

## SW Guard Extensions (SGX)

サポートされるアプリケーションの保護されたメモリ領域を提供する SGX 機能を有効または無効にします。

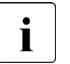

- 次の条件を満たす場合は、Intel® SGX を使用できます。
- 取り付けられている 各 CPU の各チャンネルに、1 つ以上の DIMM を取り付ける必要があります。
- 「Total Memory Encryption (TME)」が、「Enabled」に設定されている。
- 「Local x2APIC」が、「Enabled」に設定されている。
- SB #x メモリモードは iRMC Web インターフェースで「標準」
  に設定されます。

1つ以上の条件を満たしていない場合は、BIOS でこの設定がグレー表示 されるか、以下のメッセージのいずれかが表示されます。

- SGX cannot be enabled due to unsupported memory configuration
- Memory population does not meet SGX memory requirements

POST 中に SGX 関連のエラーにより Intel® SGX が使用できない場合、BIOS が「SW Guard Extensions (SGX)」オプションを自動的に「Disabled」に変更されるか、指定された UEFI 変数を使用して OS/VMM にエラーコードをレポートします。

#### Disabled

SGX 機能は無効です。

#### Enabled

SGX 機能は有効です。

#### SGX Package Info In-Band Access

OS および VMM のエージェントアプリケーションによる SGX 情報へ の内部アクセスを有効または無効にします。

このパラメータは、Intel® SGX が使用可能な場合に表示されます。

#### Disabled

SGX 情報は無効です。

## Enabled

SGX 情報は有効です。

#### SGX PRM Size

SGX 機能の CPU ごとに保護されるメモリ範囲(PRM)のサイズを指定します。

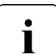

- 「Total Memory Encryption (TME)」が、「Enabled」に設定さ れている。
- -「SB #x メモリモード」は iRMC Web インターフェースで「標準」に設定されます。
- 「Local x2APIC」が、「Enabled」に設定されている。

可能な値:

128M、256M、512M、1G、2G、4G、8G、16G、32G、64G、128G、 256G、512G

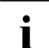

│「**128M**」は、第 4 世代 Intel® Xeon® Scalable CPU が取り付けら │ れている場合は使用できません。

## SGX QoS

「SGX QoS」機能を有効または無効にします。QoS 機能が有効な場合に 他の作業負荷での安全なエンクレーブのパフォーマンスを向上します。

このパラメータは、「SW Guard Extensions (SGX)」が「Enabled」に 設定され、Intel® SGX が使用可能な場合に表示されます。

## Disabled

「SGX QoS」機能は無効です。

## Enabled

「SGX QoS」機能は有効です。

## Select Owner EPOCH input type

2 つの「Owner EPOCHs」の入力方法を設定します。設定を「Change to New Random Owner EPOCHs」に変更して保存すると、次のブートのときに設定が自動的に「Manual User Defined Owner EPOCHs」に 変更されます。

このパラメータは、「SW Guard Extensions (SGX)」が「Enabled」に 設定され、Intel® SGX が使用可能な場合に表示されます。

∕♪ 注意

 Intel<sup>®</sup> SGX で保護されるすべての永続データは、この設定が自動 的に「SGX Owner EPOCH activated」に設定された後に「Owner EPOCHs」を変更して保存すると失われます。

## SGX Owner EPOCH activated

EPOCHs は変更されません。この入力方法は、SGX 機能を有効 にした後、または、指定した「Change to New Random Owner EPOCHs」または「Manually User Defined Owner EPOCHs」で EPOCHs を変更した後、次の POST 時にシステムによって自動的 に設定されます。

## **Change to New Random Owner EPOCHs**

EPOCHs がシステムによって生成されるランダム値に変更され ます。この入力方法を指定すると、この設定は「Manually User Defined Owner EPOCHs」に変更され、生成されたランダム値が 「Software Guard Extensions Epoch 0」と「Software Guard Extensions Epoch 1」に自動的に入力されます。

Manually User Defined Owner EPOCHs EPOCHs がユーザーが必要とする値に変更されます。

## Software Guard Extensions Epoch 0

このパラメータは、次の条件が満たされる場合に表示されます。

- 「SW Guard Extensions (SGX)」が「Enabled」に設定され、Intel® SGX が使用可能である。
- 「Select Owner EPOCH input type」が「SGX Owner EPOCH activated」以外に設定されている。

## 0x0 ... 0xFFFFFFFFFFFFFF

最初の Owner EPOCH 値を表示して設定します。 SGX Epoch 0 (Epoch バイト 7-0)。Epoch 値を使用して EGETKEY 命令でエンクレーブキーを生成します。

## Software Guard Extensions Epoch 1

このパラメータは、「Software Guard Extensions Epoch 0」が表示されている場合に表示されます。

## 0x0 ... 0xFFFFFFFFFFFFFFF

2 つ目の Owner EPOCH 値を表示して設定します。 SGX Epoch 1 (Epoch バイト 15-8)。Epoch 値を使用して EGETKEY 命令でエンクレーブキーを生成します。

## SGX Launch Control Policy

IA32\_SGXLEPUBKEYHASH MSRs をロックするかロック解除するかを 指定します。これらの MSRs は「SGX Launch Enclave」と「Flexible Launch Control (FLC)」機能に関連します。

このパラメータは、「SW Guard Extensions (SGX)」が「Enabled」に 設定され、Intel® SGX が使用可能な場合に表示されます。

## Intel Locked

BIOS は、デフォルト値によりこれらの MSRs をロックします。 デフォルト値は、Intel の署名鍵のダイジェストです。

## Unlocked

BIOS は、OS/VMM による書き込みのために、これらの MSRs の ロックを解除します。

## Locked

BIOS は、このサブメニューの「SGXLEPUBKEYHASH0」-「SGXLEPUBKEYHASH3」からの指定されたダイジェスト値に よって、これらの MSRs をロックします。

## SGXLEPUBKEYHASH0

このパラメータは、次の条件が満たされる場合に表示されます。

- -「SW Guard Extensions (SGX)」が「Enabled」に設定され、Intel® SGX が使用可能である。
- 「SGX Launch Control Policy」が、「Locked」に設定されている。

## 0x0 ... 0xFFFFFFFFFFFFFFF

SGX Launch Enclave Public Key Hash バイト 7-0。 SGXLEPUBKEYHASH の1~8バイトを表示して設定します。

## SGXLEPUBKEYHASH1

このパラメータは、「SGXLEPUBKEYHASH0」が表示されている場合に 表示されます。

## 0x0 ... 0xFFFFFFFFFFFFFFF

SGX Launch Enclave Public Key Hash バイト 15-8。 SGXLEPUBKEYHASH の 9 ~ 16 バイトを表示して設定します。

## SGXLEPUBKEYHASH2

このパラメータは、「SGXLEPUBKEYHASH0」が表示されている場合に 表示されます。

## 0x0 ... 0xFFFFFFFFFFFFFFF

SGX Launch Enclave Public Key Hash バイト 23-16。 SGXLEPUBKEYHASH の 17 ~ 24 バイトを表示して設定しま す。

## SGXLEPUBKEYHASH3

このパラメータは、「SGXLEPUBKEYHASH0」が表示されている場合に 表示されます。

## 0x0 ... 0xFFFFFFFFFFFFFF

SGX Launch Enclave Public Key Hash バイト 31-24。 SGXLEPUBKEYHASH の 25 ~ 32 バイトを表示して設定しま す。

## SGX Auto MP Registration

OS ブート時の自動実行による「Multi-Package Registration Agent (MPA)」を有効または無効にします。

このパラメータは、「SW Guard Extensions (SGX)」が「Enabled」に 設定され、Intel® SGX が使用可能な場合に表示されます。

## Disabled

MPA は OS ブート時に自動的に実行されません。

## Enabled

MPA は OS ブート時に自動的に実行されます。

## Enhanced SpeedStep

CPU の電圧と周波数を定義します。Enhanced Intel SpeedStep® Technology (EIST) は省電力機能です。

パラメータを「Disabled」に設定した場合、次の設定が影響を受けます。

- 「AVX P1」は、「Nominal」として動作します。

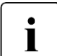

■ CPU の電圧は、各システム要件に調節されます。クロック周波数 を下げると、システムで必要な電力が減少します。

## Disabled

Enhanced SpeedStep 機能は無効です。

## Enabled

Enhanced SpeedStep 機能は有効です。

## **Turbo Mode**

最高のパフォーマンス状態(P0)が OS によって要求される場合に、プロセッサの動作周波数を上げることができます。この機能は、Intel® Turbo Boost Technology とも呼ばれています。

この機能は、「Enhanced SpeedStep」が「Enabled」に設定されている 場合に選択できます。

## Disabled

「Turbo Mode」は無効です。

Enabled

「Turbo Mode」は有効です。

#### **Optimized Power Mode**

電力最適化モードを有効または無効にします。

パラメータを Enabled に設定した場合、次の設定が影響を受けます。

- 「Energy Perfomance」は、「Performance」として動作します。
- 「Override OS Energy Performance」は、「Enabled」として動作し ます。
- 「CPU C1E Support」は、「Enabled」として動作します。
- 「Uncore Frequency Scaling」は、「Auto」として動作します。

#### Disabled

「Optimized Power Mode」は無効です。

#### Enabled

「Optimized Power Mode」は無効です。

#### **Energy Performance**

非レガシーオペレーティングシステムでの CPU のエネルギー効率ポリ シー。これは、電力消費とパフォーマンスを調整するための CPU への 入力です。

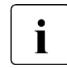

Intel® Speed Select Technology - Core Power/Turbo Frequency (Intel® SST-CP/TF)機能を使用する場合は、この設定を 「**Performance**」に変更します。

#### Performance

エネルギー効率を犠牲にしても、パフォーマンスを得る方向に強 く最適化します。

## **Balanced Performance**

エネルギーを節約しながら、パフォーマンスを得る方向にウェイトを置きます。

## **Balanced Energy**

良好なパフォーマンスを得ながら、エネルギーを節約する方向に ウェイトを置きます。

## **Energy Efficient**

パフォーマンスを犠牲にしても、エネルギー効率を得る方向に強 く最適化します。

この電力ホリンーによりて、OS かどりドアリンで選択されたモードを使用しないように決定することもあります。また、セットアップが上書きされ、代わりに他のモードのいずれかが選択されることもあります。

## **Override OS Energy Performance**

OS がセットアップのエネルギー効率ポリシーの設定を上書きしないように防止します。

## Disabled

「Override OS Energy Performance」が無効になります。

## Enabled

「Override OS Energy Performance」が有効になります。

## **Utilization Profile**

エネルギーとパフォーマンスの割合が、システムに従って最適化されま す。

## Even

エネルギーとパフォーマンスがバランスの取れたシステム利用の ために最適化されます。

## Unbalanced

パフォーマンスを優先したシステム利用に最適化されます。

## **P-State Coordination**

OS Power Management (OSPM) に渡されるプロセッサパフォーマンス 調整モデル。

**P-State Coordination** は、Enhanced SpeedStep が Enabled に設定されている場合に選択できます。

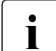

Intel® Speed Select Technology - Core Power/Turbo Frequency

│(Intel® SST-CP/TF)機能を使用する場合は、この設定を 「**HW\_ALL**」に変更します。

## HW\_ALL

プロセッサハードウェアが、すべての論理プロセッサ間のパフォ ーマンス状態を調整します(推奨)。

## SW\_ALL

OSPM が、すべての論理プロセッサ間のパフォーマンス状態を調 整します。パフォーマンスの推移は、すべての論理プロセッサで 開始される必要があります(推奨しません)。

## **HWPM Support**

HWPM(Hardware Power Management)は、パフォーマンスおよび省 電力を管理する柔軟なプロセッサインターフェースです。以前 OS に搭 載されていた周波数制御機能は現在、CPU ファームウェアに組み込まれ ています。

このパラメータは、「Enhanced SpeedStep」が「Enabled」に設定され ている場合に表示されます。

パラメータを「OOB Mode」または「Native Mode with no legacy」に 設定した場合、次の設定が影響を受けます。

- 「Override OS Energy Performance」は、「Enabled」として動作し ます。

## Disabled

HWPM 機能は使用できません。P ステートは、従来のプロセッサの世代と同様に制御されます。

## Native Mode

HWPM は、ソフトウェアインターフェース経由でオペレーティン グシステムと協調動作します。OS は、動的に追加の制約とヒン トを提供することができます。

## OOB Mode

CPU は、オペレーティングシステムのエネルギー効率ポリシーの 設定に基づいて周波数を自動的に制御します。その他の OS の制 約およびヒントは使用しません。

## Native Mode with no legacy

HWPM は、ソフトウェアインターフェース経由でオペレーティン グシステムと協調動作します。レガシー OS は制約およびヒント を周波数制御に提供できません。

## **CPU C1E Support**

オペレーティングシステムでサポートされている場合、電力の節約が可 能なときにプロセッサが停止されます。

## Disabled

C1E Power State 機能は無効です。

## Enabled

C1E Power State 機能は有効です。

## **CPU C6 Report**

プロセッサの C6 状態を ACPI C-2 状態として OSPM に渡して、プロセッサの Deep Power Down Technology を有効にします。

## Disabled

「**CPU C6 Report**」は ACPI C-2 状態として OSPM に提供されま せん。

## Enabled

「CPU C6 Report」は ACPI C-2 状態として OSPM に提供されます。

## Package C State limit

プロセッサパッケージのアイドル時の電力消費を最小限に抑えるには、 「Package C State limit」を指定して、このメニュー項目の選択肢として 使用します。

C0

```
「Package C state limit」は、「C0」に設定されます。
```

C2

「Package C state limit」は、「C2」に設定されます。

C6

「Package C state limit」は、「C6」に設定されます。

## C6 (Retention)

「Package C state limit」は、「C6 (Retention)」に設定されます。

## **No Limit**

Package C state limit なし

## **CPU C1 auto demotion**

CPUのC1への自動的なデモートを有効または無効にします。

## Disabled

「CPU C1 auto demotion」は無効です。

#### Enabled

「CPU C1 auto demotion」は有効です。

#### Auto

「CPU C1 auto demotion」は、ハードウェア構成に応じて自動的 に使用されます。

- 第4世代 Intel® Xeon® Scalable CPUs が取り付けられている 場合、システムは「Enabled」に設定されているものとして動 作します。
- 他の CPU が取り付けられている場合、システムは「Disabled」
  に設定されているものとして動作します。

## **CPU C1 auto undemotion**

CPUのC1からの自動的なアンデモートを有効または無効にします。

## Disabled

「CPU C1 auto undemotion」は無効です。

#### Enabled

「CPU C1 auto undemotion」は有効です。

#### Auto

「CPU C1 auto undemotion」は、ハードウェア構成に応じて自動的に使用されます。

- 第4世代 Intel® Xeon® Scalable CPUs が取り付けられている 場合、システムは「Enabled」に設定されているものとして動 作します。
- 他の CPU が取り付けられている場合、システムは「Disabled」
  に設定されているものとして動作します。

#### **UPI Link Frequency Select**

UPI 周波数を、CPU の共通してサポートされる周波数に設定できます。

#### Auto

BIOS から、システムに存在する CPU とチップセットに基づいて 最大速度が検出されます。

12.8GT/s、14.4GT/s、16.0GT/s、20.0GT/s

(CPU に依存)

使用可能な速度設定は CPU とチップセットによってさまざまで あるため、システムによって異なる値が表示されます。いずれか の値を選択して、UPI リンクが動作する速度を明示的に設定しま す。

#### UPI Link L0p

UPI LOp 電源状態を CPU 間のリンク上で使用できるかどうかを指定して、消費電力を低減します。

#### Disabled

UPI LOp 電源状態をリンク上で使用できません。

Enabled

UPILOp 電源状態がリンク上で有効になります。

## **UPI Link L1**

UPIL1 電源状態を CPU 間のリンク上で使用できるかどうかを指定して、消費電力を低減します。

## Disabled

UPIL1 電源状態をリンク上で使用できません。

## Enabled

UPIL1 電源状態がリンク上で有効になります。

## Local x2APIC

「Local x2APIC」を有効または無効にします。

## Disabled

「Local x2APIC」を無効にします。

## Enabled

「Local x2APIC」を有効にします。

## **IODC** Configuration

IODC(IOダイレクトキャッシュ)の有効化または無効化: リモート InvitoM(IIO)やWCiLFに対してメモリルックアップの代わりにスヌー プを生成します。

可能な値は以下のとおりです。

## Disabled

Auto

Enable for Remote InvitoM Hybrid Push

Enable for Remote InvitoM AllocFlow

Enable for Remote InvitoM Hybrid AllocFlow

Enable for Remote InvitoM and Remote WCiLF

## **Uncore Frequency Scaling**

CPU のアンコア周波数を設定します。

#### Auto

事前に定義された範囲で CPU が自律的に周波数を制御します。

#### Maximum

周波数は常に事前に定義された最大値に設定されます。そのため、消費電力が増加することがあります。

#### **Power Balanced**

電力とパフォーマンスのバランスを最適化するために、事前に定 義された範囲で CPU が自律的に周波数を制御します。

## **Stale AtoS**

Caching Agent で陳腐化したデータのディレクトリ最適化を指定します。これによりシステムパフォーマンスは影響を受けます。

#### Disabled

ディレクトリ最適化が無効になります。

## Enabled

ディレクトリ最適化が有効になります。

## Auto

ディレクトリ最適化が自動的に有効になります。

## LLC Dead Line Alloc

LLC (Last Level Cache) のデッドラインの処理を指定します。これによりシステムパフォーマンスは影響を受けます。

## Disabled

LLC のデッドラインを満たしません。

#### Enabled

便宜的に LLC のデッドラインを満たします。

## AVX ICCP pre-grant level

Intel® Advanced Vector Extensions (AVX) のコアに、ICCP (Supply Current Protection) ライセンス事前付与レベルを上書きします。基本周 波数はアップデートされません。

次の値が有効です。

no override

- 128 Heavy
- 256 Light
- 256 Heavy
- 512 Light
- 512 Heavy

## AVX P1

システムに適した TDP レベルを設定します。このパラメータは、 「Streaming SIMD Extensions (SSE)」や「AVX」などの SIMD ワークロ ードを最適化するための基本周波数を指定する P1 ステートおよび、 「AVX ICCP pre-grant level」を設定します。このパラメータを高レベル に設定すると、基本周波数が減少して拡張ビット幅の SIMD ワークロー ドに最適化されます。

パラメータを「Nominal」以外に設定した場合、次の設定が影響を受けます。

- 「Dynamic SST-PP」は、「Disabled」として動作します。

## Nominal

P1 ステートは SSE レベルに設定されます。 「AVX ICCP pre-grant level」は設定されていません。

## Level 1

P1 ステートは AVX2 レベルに設定されます。 「AVX ICCP pre-grant level」は「512 Light」に設定されていま す。

## Level 2

P1 ステートは AVX-512 レベルに設定されています。 「**AVX ICCP pre-grant level**」は「**512 Heavy**」に設定されていま す。

## **UPI Prefetch**

UPI プリフェッチャを使用するかどうかを指定します。UPI コントロー ラは、LLC ルックアップと同時に、メモリコントローラへのメモリの読 み込みを行います。

## Disabled

UPI プリフェッチャを使用しません。

## Enabled

UPI プリフェッチャを使用します。

## **RdCur for Prefetch**

RdCur Prefetch 機能を設定します。

IO が密結合されていないプラットフォームでは、このパラメータを 「Enabled」に設定して、メモリからのレイテンシを低減させることを推 奨します。

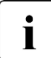

Intel® Xeon® CPU Max Series が取り付けられている場合、

「RdCur for Prefetch」は使用できません。 「RdCur for Prefetch」はプリフェッチャを使用し、NUMA 環境 でのみ使用されます。

## Disabled

RdCur Prefetch 機能は無効です。

## Enabled

RdCur Prefetch 機能は有効です。

## Auto

RdCur Prefetch 機能は、ハードウェア構成に応じて自動的に設定 されます。

## L2 RFO Prefetch

L2 キャッシュ内のデータのプリフェッチャ(L2 RFO Prefetch)を有効 または無効にします。

## Disabled

「L2 RFO Prefetch」は使用できません。

#### Enabled

「L2 RFO Prefetch」は使用できます。

#### Monitor MWAIT

CPU の Monitor 命令および MWAIT 命令を有効または無効にします。

## Disabled

「Monitor MWAIT」機能を無効にします。

#### Enabled

「Monitor MWAIT」 機能を有効にします。

#### LLC Prefetch

Last Level Cache (LLC) プリフェッチ機構を選択します。

#### Disabled

LLC Prefetch 機構を使用しません。

#### Enabled

LLC Prefetch 機構が LLC にデータを直接ロードで使用します。

## **Homeless Prefetch**

「Homeless Prefetch」を有効または無効にします。

#### Disabled

Homeless Prefetch を使用しません。

#### Enabled

Homeless Prefetch を使用します。

#### Auto

Homeless Prefetch は、ハードウェア構成に応じて自動的に使用 されます。

## **FB** Thread Slicing

スレッドごとのデータキャッシュユニット(DCU)フィルバッファ(FB) スライシングを有効または無効にします。

## Disabled

「FB Thread Slicing」は無効です。

## Enabled

「FB Thread Slicing」は有効です。

## LMCE Support

Local Machine Check Exception (LMCE) 機能を BIOS でサポートする かどうかを切り替えます。LMCE 機能は、この項目が有効で、対応する OS を組み合わせた場合のみ使用できます。

#### Disabled

ローカル MCE ファームウェアのサポートを無効にします。

#### Enabled

ローカル MCE ファームウェアのサポートを有効にします。

#### Limit CPU Physical Address to 46 bits

CPU の物理アドレスを 46 ビットに制限します。「Limit CPU Physical Address to 46 bits」を有効に設定した場合、「Total Memory Encryption Multi-Tenant (TME-MT)」は自動的に無効になります。

#### Disabled

CPU の物理アドレスを制限しません。

#### Enabled

CPU の物理アドレスを 46 ビットに制限します。TME-MT オプションは自動的に無効になります。

#### DBP-F

「DBP-for-F」を有効または無効にします。この機能はマルチスレッドの ワークロードに役に立ちますが、シングルスレッドのワークロードでは パフォーマンスが低下する可能性があります。 Disabled

「DBP-F」は無効です。

Enabled

「DBP-F」は有効です。

#### 4UPI

「4UPI」を有効または無効にします。

**・ I** 「4UPI」は、CPU に 4 UPI ポートがない場合は非表示になりま す。

#### Enabled

この機能が有効な場合、CPU は 4 UPI ポートで接続されます。 この設定では CPU の最高パフォーマンスが可能ですが、以下のこ とが IOU#1 の スロット 5 に適用されます。

- PCle Gen5 はサポートされません (PCle Gen4 のみサポートされています)。
- CXL カードはサポートされていません。

#### Disabled

この機能を無効にすると、CPU は 3 UPI ポートで接続されます。 この設定では CPU の最高パフォーマンスが可能ですが、以下のこ とが IOU#1 の スロット 5 に適用されます。

- PCle Gen5 はサポートされています
- CXL カードはサポートされています

#### **CPU Performance Boost**

消費電力を増加させて CPU のパフォーマンスを向上します。

#### Disabled

この機能は無効です。

#### Moderate

消費電力を増加させて CPU のパフォーマンスを向上できます。

## Aggressive

CPU のパフォーマンスを Moderate よりも大幅に向上できます が、消費電力が増加するおそれがあります。

## 4.4 Memory Configuration

このサブメニューでは、以下のパラメータを設定できます。一部、特定の条件 でのみ使用できる設定があります。

## Virtual NUMA

物理 NUMA ノードを、ACPI テーブルで同じサイズの仮想 NUMA ノード に分割します。これにより、論理プロセッサが 64 を超える CPU で Windows のパフォーマンスが向上します。

「Virtual NUMA」は、「SNC (Sub NUMA)」が「Disabled」に設定され た場合に使用できます。

## Disabled

「Virtual NUMA」は無効です。

## Enabled

「Virtual NUMA」は有効です。

## SNC (Sub NUMA)

Sub NUMA Clustering (SNC) は、アドレス範囲に基づいて、ラストレベ ルキャッシュ (LLC) を分離されたクラスタに分解するための機能です。 各クラスタはシステム内のメモリコントローラのサブセットに結び付け られています。SNC は LLC およびローカルメモリへのアクセスの平均 レイテンシを改善します。

## Disabled

「SNC (Sub Numa)」は1つのクラスタをサポートします。

## Enable SNC2

「SNC (Sub Numa)」は2つのクラスタをサポートします。

## Enable SNC4

「SNC (Sub Numa)」は 4 つのクラスタをサポートします。

**Enable SNC4**」は、CPU でサポートされない場合は非表示になります。

## **UMA-Based Clustering**

**UMA-Based Clustering** は、CPU が Uniform Memory Access (UMA) ノ ードとして設定されているときに推奨されるクラスタモードです。

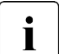

] このパラメータは、第4世代 Intel® Xeon® Scalable CPU XCC ] (Intel ® Xeon® CPU Max Series を除く) でのみサポートされま す。

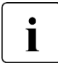

○「SNC (Sub NUMA)」が有効になっている場合、このパラメータ 」はグレー表示されて無視されます。その際、「SNC (Sub NUMA)」 値がクラスタ設定として優先されます。

## Hemisphere (2-clusters)

「UMA-Based Clustering」は2つのクラスタをサポートします。

## Quadrant (4-cluster)

UMA-Based Clustering は 4 つのクラスタをサポートしますが、 システムのアドレス空間は分割されません。

## **DDR Performance**

メモリモジュールは互いに異なる速度(周波数)で動作できます。高速 になるほどパフォーマンスが向上し、低速になるほど省電力になります。 使用可能なメモリ速度は、取り付けられているメモリモジュールの構成 によって異なります。

## **Energy optimized**

省電力で可能な限り最も低速な設定。

## Performance optimized

最高のパフォーマンスを得るために可能な最も高速な設定。

## **PPR Type**

Post Package Repair (PPR) タイプを選択します。

## **PPR Disabled**

リペアプロセスは開始されません。

#### Hard PPR

リペアプロセスは永続的に行われます。故障した行は、リセット したり電源を切っても使用できるようになりません。

## Soft PPR

リペアプロセスは一時的にのみ行われます。リセットするか電源 を切ると、以前の構成が再び復元されます。

## **Patrol Scrub**

全メモリをバックグラウンドで定期的にスクリーニングするかどうかを 指定します。修正可能なメモリエラーが蓄積して修正不可能なメモリエ ラーになる前に、修正可能なメモリエラーが検出され、修正されます。

## Disabled

バックグラウンドメモリスクリーニングが実行されないため、パ フォーマンスが向上します。

## Enabled at End of POST

バックグラウンドメモリスクリーニングが実行されるため、信頼 性が向上します。

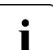

修正可能なメモリエラーの原因としては、使用環境(高温など) が不適切であることが考えられます。

## DDR5 ECS

この機能を使用して、「DDR5 Error Check and Scrub (ECS)」を有効または無効にすることができます。

「DDR5 ECS」が有効な場合、メモリはバックグラウンドで定期的にスク リーニングされます。これにより、パフォーマンスが低下することがあ ります。

## Disabled

「DDR5 ECS」は無効です。

Enabled

「DDR5 ECS」は有効です。

## FastBoot Mode

「FastBoot Mode」を有効または無効にします。

Enabled

「FastBoot Mode」が有効になります。

#### Disabled

「FastBoot Mode」が無効になります。

## **Volatile Memory Mode**

揮発性メモリモードを設定します。

#### 1LM

システムが「1LM」モードです。

#### 2LM

「2LM」(キャッシュ) モードがアクティブな場合、BIOS は「2LM」 を構成しようとします。BIOS が「2LM」を構成できない場合は、 揮発性メモリモードは「1LM」にフォールバックします。

「**2LM**」は、Near Memory(HBM メモリなど CPU に近いメモリ) をキャッシュとして、Far Memory(DDR メモリなど)をメモリ として処理します。

「2LM」は、システムで使用できません。

## 4.4.1 Address Range Mirroring Configuration

メモリの初期化モードを選択します。

**Ì** このサブメニューは、関連する SB の「**SB #x Memory Mode**」パラメ ータが iRMC Web インターフェースの「**アドレス範囲ミラー**」に設定さ れた場合に表示されます。

#### **Mirror Memory Below 4GB**

4 GB 未満のメモリのミラーリングを有効または無効にします

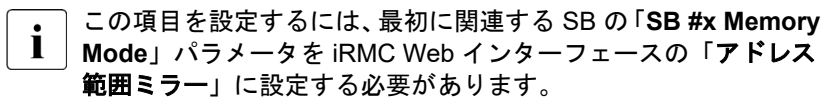

#### Disabled

4 GB 未満のメモリ領域はミラーリングされません。

#### Enabled

4 GB 未満のメモリ領域はミラーリングされています。

#### **Mirrored Amount Above 4GB**

ミラーリングする 4 GB 以上のメモリの割合を指定します。

L この項目を設定するには、最初に関連する SB の「SB #x Memory Mode」パラメータを iRMC Web インターフェースの「アドレス 範囲ミラー」に設定する必要があります。

0

4 GB 以上のメモリ領域はミラーリングされません。

#### 1 ... 5000

ベーシスポイント(百分率の 12.75% = 1275)で測定して、ミラ ーする必要のある 4 GB を超える使用可能なメモリ容量。5000(= 50%)まで指定できます。

## 4.5 SATA Configuration

## **SATA Controller 2**

SATA コントローラ2の機能を定義します。

## Disabled

SATA コントローラ 2 は使用できません。

#### Enabled

SATA コントローラ 2 を使用できます。

# 4.6 Security Configuration

このセットアップメニューが表示される場合は、TCG 2.0 仕様に準拠したセキュリティおよび暗号化(TPM - Trusted Platform Module)チップが、システムボードに搭載されています。このチップはセキュリティ関連のデータ(パスワードなど)を安全に保存できます。TPMの使用は標準化され、Trusted Computing Group(TCG)で規定されています。

## **TPM Support**

TPM(Trusted Platform Module)ハードウェアを使用できるかどうかを 指定します。

TPM が無効の場合、システムは TPM ハードウェアのないシステムと同様に動作します。

このパラメータが無効の場合、このサブメニューの他のすべての
 パラメータは表示されません。

## Disabled

Trusted Platform Module を無効にします。

## Enabled

Trusted Platform Module を有効にします。

## Pending TPM operation

TPM 処理を次回起動時に実行するようにスケジュールします。

#### None

TPM 処理は実行されません。

#### **TPM Clear**

TPM は出荷時のデフォルトにリセットされます。TPM 内のすべてのキーはクリアされます。

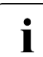

TPM の状態を変更するために、コンピュータが再起動されます。

## Set NoPPIClear flag to FALSE

「BIOS TPM Management」フラグに含まれる「NoPPIClear」フラ グを「FALSE」に設定します。

## Set NoPPIClear flag to TRUE

「BIOS TPM Management」フラグに含まれる「NoPPIClear」フラ グを「TRUE」に設定します。

## **Active PCR Banks**

有効な PCR Bank を表示します。

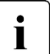

TPM 2.0 から有効な PCR Bank の情報を取得できない場合は、N/ A と表示されます。

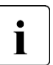

**TPM Support** が **Disabled** から **Enabled** に変更された場合、有 効な PCR Bank 情報をリセット前に取得することはできません。 N/A と表示されます。

#### **Change active PCR Bank**

この1回限りのメニューは有効な PCR Bank を変更します。このメニ ューは、1回限りのメニューであるため、次の POST 時に No change に戻ります。ただし、変更または有効にされた PCR Bank はメニューが 「No change」に戻っても有効なままとなります。

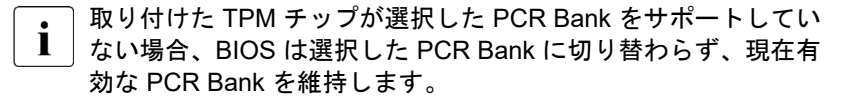

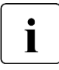

一部の TPM チップでは、同時に有効にできる PCR Bank は 1 つのみです。All の場合、BIOS は SHA256 PCR Bank のみ有効にします。

#### No change

PCR Bank は変更されません。

#### SHA256

SHA256 PCR Bank のみ有効にします。

#### SHA384

SHA384 PCR Bank のみ有効にします。

All

サポートされるすべての PCR Bank を有効にします。

## **Firmware Version**

TPM ファームウェアバージョンを表示します。TPM が無効な場合、ま たはファームウェアバージョンを取得できない場合は、N/A と表示され ます。

## 4.7 USB Configuration

USB 構成を設定するサブメニューが開きます。一部のパラメータ、特定の条件 でのみ使用できる設定があります。

## **USB** Devices

使用できる USB デバイス、USB キーボード、USB マウス、USB ハブの 数を表示します。

## 4.7.1 USB Port Security

USB Port Security を設定するサブメニューが開きます。

## **USB Port Control**

USB ポートの使用方法を設定します。無効にされた USB ポートは、 POST 中に使用できず、OS でも使用できません。

## Enable all ports

すべての USB ポートが有効です。

## **Disable all ports**

すべての USB ポートが無効です。

## Enable used ports

すべての未使用の USB ポートが無効です。

USB Device Control

「USB Port Control」で行った設定は、デバイスクラスに応じて追加設 定できます。

このパラメータは、「USB Port Control」が次の値に設定されている場合、グレー表示されます。

- Enable all ports
- Disable all ports

## Enable all devices

すべての USB ポートが有効です。

## Enable Keyboard and Mouse only

キーボードとマウスが接続されている USB ポートのみを使用で きます。キーボードとマウスが接続されているポート以外は、す べて無効にされます。

Enable all devices except mass storage devices / Hubs ハブまたはストレージデバイスが使用しているポートも無効にな ります。

# 4.8 Super IO Configuration

システムスーパー IO チップのパラメータを表示します。

## Super IO Chip

「Super IO Chip」の情報を表示します。

# 4.9 UEFI Network Stack Configuration

## **Network Stack**

UEFI Network Stack を UEFI でネットワークアクセスに使用できるかどうかを設定します。たとえば、UEFI Network Stack を使用できない場合、PXE 経由で UEFI インストールを実行できません。

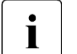

) このパラメータが無効の場合、このサブメニューの他のすべての | パラメータは表示されません。

## Disabled

UEFI Network Stack は使用できません。

#### Enabled

UEFI Network Stack は使用できます。

## **Ipv4 PXE Support**

OS のインストールに、IPv4 による PXE UEFI Boot を使用できるかどう かを指定します。

## Disabled

IPv4 による PXE UEFI Boot は使用できません。

## Enabled

IPv4 による PXE UEFI Boot は使用できます。

## **Ipv4 HTTP Support**

OS のインストールに、IPv4 による HTTP UEFI Boot を使用できるかどうかを指定します。

## Disabled

IPv4 による HTTP UEFI Boot は使用できません。

## Enabled

IPv4 による HTTP UEFI Boot は使用できます。

## **Ipv6 PXE Support**

OS のインストールに、IPv6 による PXE UEFI Boot を使用できるかどう かを指定します。

## Disabled

IPv6 による PXE UEFI Boot は使用できません。

## Enabled

IPv6 による PXE UEFI Boot は使用できます。

## **Ipv6 HTTP Support**

OS のインストールに、IPv6 による HTTP UEFI Boot を使用できるかどうかを指定します。

## Disabled

IPv6 による HTTP UEFI Boot は使用できません。

## Enabled

IPv6 による HTTP UEFI Boot は使用できます。

## 4.10 VIOM

## **VIOM-flag**

Virtual IO-Manager フラグは、IO 仮想化を有効または無効にするために 使用します。有効にすると、Virtual IO-Manager ソフトウェアでプロフ ァイルを提供できるようになり、IO アドレス(WWN および MAC)を 仮想化し、既知のオンボード IO デバイスおよび拡張カードの構成と構成 解除を実行できます。これらのプロファイルを適用して、必要に応じて ブートシーケンスを上書きすることもできます。

## Disabled

Virtual IO-Manager で仮想化できません。Virtual IO-Manager は BIOS で設定できます。

## Enabled

Virtual IO-Manager で仮想化を行えます。Virtual IO-Manager は Virtual IO-Manager でしか設定できません。

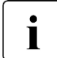

この機能はセットアップ時にのみ無効にできます。無効にした場合、OS ベースの Virtual IO-Manager ソフトウェアを使用して、 再度有効にする必要があります。

# 4.11 Power Configuration

## Wake-up Resources

ウェイクアップリソースの設定に使用するサブメニュー(71 ページの 「Wake-Up Resources」を参照)を呼び出します。

## 4.11.1 Wake-Up Resources

## LAN

LAN コントローラ(拡張カード上)を経由してシステムの電源を入れら れるかどうかを指定します。

## Disabled

LAN コントローラを経由してシステムの電源を入れることはできません。

## Enabled

LAN コントローラを経由してシステムの電源を入れることができます。

## Wake On LAN boot

ネットワーク信号によって電源を入れた場合のシステム動作を指定しま す。

このパラメータは、「LAN」が「Enabled」に設定されている場合に表示 されます。

## **Boot Sequence**

システムは LAN 経由で電源を入れた場合、「Boot」メニューで指定されたデバイスシーケンスに従って起動します。

## **Force LAN Boot**

システムは LAN 経由で電源を入れた場合、リモートで LAN から 起動します。

# 4.12 iSCSI Configuration

LAN/CNA コントローラ用の UEFI ドライバ(PCle カード)がロードされる場合は、iSCSI 経由でのブート用のパラメータをここで設定できます。

# 4.13 Driver Health

PCI エクスプレスデバイスの UEFI ドライバが Driver Health Protocol をサポ ートしている場合は、UEFI ファームウェアは、UEFI ファームウェアが管理し ているデバイスのヘルス状態を UEFI ドライバに問い合わせることができま す。

このメニューに、Driver Health をサポートしている UEFI ドライバのヘルスス テータスが表示されます。

## 4.14 TIs Auth Configuration

[Enter]を押して「TIs Auth Configuration」を選択します。

## 4.15 Network Device List

このサブメニューには、MAC アドレスを持つ PCle カードの設定メニューへの リンクが表示されます。このリンクは、PCle カードの各 MAC アドレスとして 表示されます。

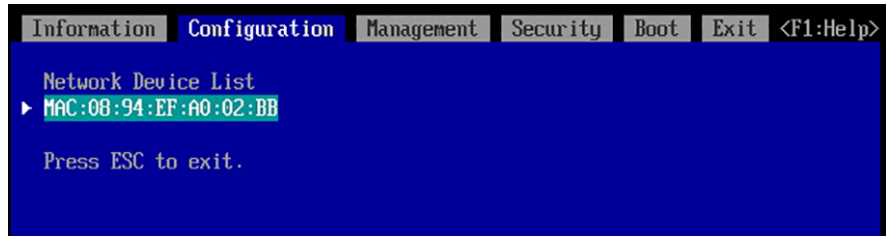

図 5: 「Network Device List」の例
# 4.15.1 MAC:XX:XX:XX:XX:XX:XX

サブメニュー項目の名前に表示される MAC アドレス (XX:XX:XX:XX:XX:XX:XX:XX) に対応する NIC ポートの設定画面を表示します。

Information Configuration Management Security Boot Exit <F1:Help> Network Device Intel(R) 10 Gigabit Network Connection - 08:94:EF:A0:02:BB VLAN Configuration ► HTTP Boot Configuration Press ESC to exit.

図 6: MAC:XX:XX:XX:XX:XX:XX の例

#### **UEFI Device Driver Setup**

インストールされているネットワークカードの EFI ドライバのメニュー へのリンクを表示します。メニューは各ネットワークカードのマニュア ルを参照してください。

│表示内容は、ベンダーに提供された EFI ドライバによって異なります。

#### **VLAN Configuration**

i

NIC ポートに対応する「VLAN Configuration」メニューを表示します。

#### **HTTP Boot Configuration**

HTTP ブートパラメータを設定します。NIC ポートに対応する HTTP 設 定メニューを表示します。

この項目は、「UEFI Network Stack Configuration」サブメニューで
 「Inv4 HTTP Support」または「Inv6 HTTP Support」が有効な場合に

「Ipv4 HTTP Support」または「Ipv6 HTTP Support」が有効な場合に表 示されます。

# 4.16 UEFI Device Driver Setup

UEFI デバイスドライバは UEFI FW セットアップへのインターフェースをサ ポートできる可能性があり、情報およびコントロールアイテムのリストを提供 します。利用できる UEFI デバイスドライバは、例えば PRAID 680i です。

# 4.17 sadump Configuration

この機能で「sadump Configuration」ツールを管理できます。

■ 詳細は、105ページの「sadump Configuration ツール」を参照してくだ さい。

# 4.17.1 Set up Manager

「sadump セットアップ」メニューが開きます。

#### sadump

sadump 機能を有効または無効にします。

### Enable

sadump 機能は有効です。

#### Disable

sadump 機能は無効です。

### COMPRESS

システムメモリをダンプデバイスに書き込む形式を指定します。

. 1

この設定は「Uncompress」に固定されています。

#### Uncompress

システムメモリは圧縮されません。

#### RECYCLE

RECYCLE 機能を有効または無効にします。この機能を有効にすると、 ダンプデバイス内で最も古いダンプが上書きされます。

### Enable

RECYCLE 機能は有効です。

#### Disable

RECYCLE 機能は無効です。

#### REBOOT

ダンプ後の sadump 機能の動作を指定します。

#### 0

システムは停止します。

#### 1 ... 3600

選択した時間(秒単位)が経過した後、システムはリブートされ ます。

#### SKIPZEROPAGE

Skip Zero Page を有効または無効にします。この機能が有効な場合、"0" しか含まれないメモリページはダンプデバイスに書き込まれません。

#### Enable

Skip Zero Page は有効です。

#### Disable

Skip Zero Page は無効です。

#### TIMEOUT

タイムアウト値を指定します。

#### 0

タイムアウトは無効です。sadump プロセスの中断はありません。

## 1 ... 255

sadump プロセスが指定された時間(時間単位)以内に完了しな かった場合、強制的に停止されます。

### **Only Address Mirrored Region**

有効な場合、「Address Range Mirroring」によってミラーリングされな いメモリページはダンプデバイスに書き込まれません。

### Enable

「Only Address Mirrored Region」は有効です。

#### Disable

「Only Address Mirrored Region」は無効です。

### **Restore to factory settings**

すべての項目をデフォルトの工場出荷時の設定に設定します。

### **Commit Changes and Exit**

変更を保存して終了します。

### **Discard Changes and Exit**

変更を破棄して終了します。

## 4.17.2 Dump device Manager

ダンプデバイスのメンテナンスメニューが開きます。

#### Maintain the dump device

すでに作成されているダンプデバイスの数と、すでに設定されているダンプデバイスの数を表示します。

Number of created dump device: n

Number of dump device in use: n

### Create a dump device

ダンプデバイスの設定メニューが表示されます。

**Create mode** 

ダンプデバイスのモードを選択します。

- Single:1つのディスクまたは1つのパーティションでダンプ デバイスを作成します。冗長性を設定するには、この値を選択 して複数の sadump デバイスを構成します。
- Multiple:複数のディスクでダンプデバイスを作成します。シ ステムメモリが大きく1つのディスクでは不十分な場合に、こ の値を使用します。

#### **Disk selection**

「Select device」メニューを呼び出します。

#### Exit

このメニューを終了します。

#### Select device

このサブメニューは、「Create a dump device 」メニューで「Create mode」が「Single」に設定されている場合に表示されます。

# <ディスク/ディスクパーティションの ACPI 名>

ディスクまたはディスクパーティションを選択して、ダンプデバ イスを作成します。

#### Exit

このメニューを終了します。

#### **Selection devices**

このサブメニューは、「Create a dump device 」メニューで「Create mode」が「Multiple」に設定されている場合に表示されます。

#### <ディスクの ACPI 名>

ディスクを選択して、ダンプデバイスを作成します。

#### ダンプデバイスの作成に進みます。

「Confirmation」メニューを開いてダンプデバイスを作成します。

#### ダンプデバイスを作成し、終了します。

ダンプデバイスの構成を保存し、「Confirmation」メニューを終 了します。

#### Exit

このメニューを終了します。

### Select a dump device

「Select the dump device used」メニューが表示されます。

[1]

最初のダンプデバイスを選択します。選択されていない場合、 「[1]」のみ表示されます。

[2]

2 つ目のダンプデバイスを選択します。選択されていない場合、 「[2]」のみ表示されます。

## [3]

3 つ目のダンプデバイスを選択します。選択されていない場合、 「[**3**]」のみ表示されます。

## **Clear setting**

現在のすべての設定をクリアします。

## **Commit Changes and Exit**

変更を保存して、このメニューを終了します。

設定を変更する場合は、「Commit Changes and Exit」で
 メニューを終了する必要があります。[Esc] でメニューを
 終了しないでください。

## **Discard Changes and Exit**

変更せずにこのメニューを終了します。

### Discard a dump device

不要なダンプデバイスを破棄するためのメニューが表示されます。

### Discard all dump device and Exit

すべてのダンプデバイスを破棄して、このメニューを終了します。

Exit

選択したダンプデバイスを破棄せずに、このメニューを終了しま す。

## <**ダンプデバイスの ACPI 名>** ダンプデバイスを選択します。

Exit

ダンプデバイスのメンテナンスメニューを終了します。

# 4.17.3 終了

sadump Configuration ツールを終了します。

# 5 「Management」 メニュー

このメニューでは、以下のパラメータを設定できます。一部、特定の条件での み使用できる設定があります。

| Information | Configuration | Management       | Security | Boot | Exit | <f1:help></f1:help> |
|-------------|---------------|------------------|----------|------|------|---------------------|
| Fan Control |               | <mark>≺Au</mark> | to>      |      |      |                     |
|             |               |                  |          |      |      |                     |
|             |               |                  |          |      |      |                     |
|             |               |                  |          |      |      |                     |
|             |               |                  |          |      |      |                     |
|             |               |                  |          |      |      |                     |
|             |               |                  |          |      |      |                     |
|             |               |                  |          |      |      |                     |
|             |               |                  |          |      |      |                     |
|             |               |                  |          |      |      |                     |
|             |               |                  |          |      |      |                     |
|             |               |                  |          |      |      |                     |
|             |               |                  |          |      |      |                     |
|             |               |                  |          |      |      |                     |
|             |               |                  |          |      |      |                     |

図 7: 「Management」メニューの例

#### **Fan Control**

ファン速度を制御します。使用するシステム構成とアプリケーションに よっては、あらかじめ設定されているモードを変更できます。

Auto

ファン速度が自動的に調整されます。システム温度と CPU パフ オーマンスの片方を犠牲にして片方を向上させます。

Full

すべてのファンがフルスピードに設定されます。

# 6 「Security」メニュー

このメニューでは、以下のパラメータを設定できます。一部、特定の条件での み使用できる設定があります。

| Information   | Configuration | Management | Security | Boot | Exit | <f1:help></f1:help> |
|---------------|---------------|------------|----------|------|------|---------------------|
| ▶ Secure Boot | Configuration |            |          |      |      |                     |
|               |               |            |          |      |      |                     |
|               |               |            |          |      |      |                     |
|               |               |            |          |      |      |                     |
|               |               |            |          |      |      |                     |
|               |               |            |          |      |      |                     |
|               |               |            |          |      |      |                     |
|               |               |            |          |      |      |                     |
|               |               |            |          |      |      |                     |
|               |               |            |          |      |      |                     |
|               |               |            |          |      |      |                     |
|               |               |            |          |      |      |                     |
|               |               |            |          |      |      |                     |
|               |               |            |          |      |      |                     |
|               |               |            |          |      |      |                     |

図 8: 「Security」メニューの例

## **Secure Boot Configuration**

ファームウェア実行認証プロセスを定義するサブメニューを呼び出しま す (84 ページの「Secure Boot Configuration」を参照)。

# 6.1 Secure Boot Configuration

「Secure Boot」を有効にする方法の例を示します。

▶ 必要に応じて、「Reset Secure Boot Keys」を構成し、セキュアなブート キーを初期化します。

これにより、以前登録されているすべてのキーが削除され、デフォルトキー が登録されます。

- ▶ 必要に応じて、「Secure Boot Key Edit」を「Enabled」に設定し、追加キーを登録します(87 ページの「DB Options」を参照)。
- ► 「Attempt Secure Boot」のチェックボックス [X] をオンにして、Secure Boot 機能を有効にします。
- ▶ 現在の構成を保存するには、「Commit settings and Exit」を選択してから、 「Yes」を選択してシステムをリブートします。

#### **Current Secure Boot State**

「Secure Boot」機能が有効かどうかを示します。

### Enabled

「Secure Boot」がアクティブです。

### Disabled

「Secure Boot」が非アクティブです。

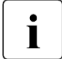

このサブメニューで「Reset Secure Boot Keys」を選択し、「Attempt Secure Boot」が有効の場合、初期キーがロードされ、「Secure Boot」が「Enabled」になります。

「Attempt Secure Boot」の設定が無効の場合に PK を削除すると、 「Secure Boot」が「Disabled」になります。

### **Attempt Secure Boot**

プラットフォームのリセットの後、「Secure Boot」機能を有効または無 効にします。

この項目はチェックボックスです。

[]

「Secure Boot」が非アクティブです。

[X]

「Secure Boot」がアクティブです。

## Secure Boot Key Edit

セキュアブートキーの編集方法を指定します。この項目が有効な場合、 「Key Management Options」サブメニューが表示されます。

Disabled

セキュアブートキーは編集できません。

## Enabled

セキュアブートキーを編集するための「Key Management **Options**」サブメニューが表示されます。

# 6.1.1 Reset Secure Boot Keys

デフォルト変数のデータでキーを登録します。

# 6.1.2 Key Management Options

**こ**のサブメニューは、「Secure Boot Key Edit」が「Enabled」に設定されている場合のみ表示されます。

このサブメニューで、「Secure Boot」に必要な鍵と署名のデータベースを削除、変更、追加できます。

## 6.1.2.1 PK Options

### **PK Options**

PK を登録または削除します。

#### **Enroll PK**

PK フォームの登録に移行します。

- ▶ メディアを選択して登録ファイルを選択します。
- ▶ ハイフンを含む、32 桁の 16 進数 GUID/UUID (バージョン 4) をオプションで入力します (例: 12345678-1234-4234-1234-123456789ABC)。

新しい GUID/UUID を生成するには、Linux の uuidgen コマンド、または Windows PowerShell の new-guid コマンドなどのジェネレータを使用します。

#### Delete PK

PK を削除または維持します。

#### 6.1.2.2 KEK Options

#### **KEK Options**

KEK を登録または削除します。

#### Enroll KEK

KEK フォームの登録に移行します。

- ▶ メディアを選択して登録ファイルを選択します。
- ▶ ハイフンを含む、32 桁の 16 進数 GUID/UUID (バージョン 4) をオプションで入力します (例: 12345678-1234-4234-1234-123456789ABC)。

新しい GUID/UUID を生成するには、Linux の uuidgen コマンド、または Windows PowerShell の new-guid コマンドなどのジェネレータを使用します。

 Delete KEK

KEK を削除または維持します。

#### 6.1.2.3 DB Options

#### **DB Options**

署名を登録または削除します。

#### Enroll Signature

署名を登録します。

- ▶ メディアを選択して登録ファイルを選択します。
- ▶ ハイフンを含む、32 桁の 16 進数 GUID/UUID (バージョン 4) をオプションで入力します (例: 12345678-1234-4234-1234-123456789ABC)。

新しい GUID/UUID を生成するには、Linux の uuidgen コマンド、または Windows PowerShell の new-guid コマンドなどのジェネレータを使用します。

#### **Delete Signature**

署名を削除します。

#### 6.1.2.4 DBX Options

#### **DBX Options**

DBX を登録または削除します。

#### **Enroll Signature**

署名を登録します。

- ▶ メディアを選択して登録ファイルを選択します。
- ▶ ハイフンを含む、32 桁の 16 進数 GUID/UUID (バージョン 4) をオプションで入力します (例: 12345678-1234-4234-1234-123456789ABC)。

新しい GUID/UUID を生成するには、Linux の uuidgen コマンド、または Windows PowerShell の new-guid コマンドなどのジェネレータを使用します。

#### **Delete Signature**

署名を削除します。

#### 6.1.2.5 DBT Options

#### **DBT Options**

DBT を登録または削除します。

#### **Enroll Signature**

署名を登録します。

- ▶ メディアを選択して登録ファイルを選択します。
- ▶ ハイフンを含む、32 桁の 16 進数 GUID/UUID (バージョン 4) をオプションで入力します (例: 12345678-1234-4234-1234-123456789ABC)。

新しい GUID/UUID を生成するには、Linux の uuidgen コマンド、または Windows PowerShell の new-guid コマンドなどのジェネレータを使用します。

## Delete Signature

署名を削除します。

# 7 「Boot」メニュー

このメニューでは、以下のパラメータを設定できます。一部、特定の条件での み使用できる設定があります。

| Management Security                                 | Boot Exit                                                                      | <f1:help></f1:help>           |
|-----------------------------------------------------|--------------------------------------------------------------------------------|-------------------------------|
| COLE                                                |                                                                                |                               |
| <disa< th=""><th>bled≻</th><th></th></disa<>        | bled≻                                                                          |                               |
| atus <enal< th=""><th>led&gt;</th><th></th></enal<> | led>                                                                           |                               |
| <cont< th=""><th>inue&gt;</th><th></th></cont<>     | inue>                                                                          |                               |
| <disa< th=""><th>bled&gt;</th><th></th></disa<>     | bled>                                                                          |                               |
| <enat< th=""><th>led&gt;</th><th></th></enat<>      | led>                                                                           |                               |
|                                                     |                                                                                |                               |
|                                                     |                                                                                |                               |
|                                                     |                                                                                |                               |
|                                                     |                                                                                |                               |
|                                                     |                                                                                |                               |
|                                                     |                                                                                |                               |
|                                                     |                                                                                |                               |
|                                                     |                                                                                |                               |
|                                                     |                                                                                |                               |
|                                                     |                                                                                |                               |
|                                                     |                                                                                |                               |
|                                                     |                                                                                |                               |
|                                                     |                                                                                |                               |
|                                                     |                                                                                |                               |
|                                                     |                                                                                |                               |
|                                                     |                                                                                |                               |
|                                                     | Management Security<br>(Uff)<br>(Uisa<br>atus (Enab<br>(Cont<br>(Disa<br>(Enab | Management Security Boot Exit |

図 9: 「Boot」メニューの例

このメニューおよび「Boot Maintenance Manager」 サブメニューを使用して、 システムを起動するドライブのシーケンスを定義できます。

操作については、このメニューのヘルプ領域を参照してください。

#### **Bootup NumLock State**

システムが起動したときに NumLock 機能の設定を指定します。 NumLock はキーボードのテンキーの使用方法を制御します。

On

NumLock は有効で、キーボードのテンキーを使用できます。

#### Off

NumLock は無効で、キーボードのテンキーのカーソル機能を使用できます。

・ キーボードの Num 表示ランプは現在の「Bootup NumLock 】 State」を報告」ます。キーボードの [Num] キーで On / Off

」 State」を報告します。キーボードの [Num] キーで、On / Off の切 り替えができます。

#### **Quiet Boot**

POST 起動時の情報ではなく、ブートロゴが画面に表示されます。

#### Disabled

POST 起動時の情報が画面に表示されます。

#### Enabled

ブートロゴが表示されます。

#### **Check Controllers Health Status**

PCIe デバイスの UEFI ドライバオプション ROM が Controller Health インターフェースをサポートしている場合は、UEFI FW は、UEFI FW が管理しているデバイスのヘルス状態を UEFI ドライバオプション ROM に問い合わせることができます。

#### Disabled

コントローラのヘルス状態は、UEFI FW でチェックされません。

#### Enabled

UEFI FW は、コントローラのヘルス状態をチェックします。

#### **Boot error handling**

エラーの検出時にシステムのブートプロセスを一時停止し、システムを 停止するかどうかを指定します。

#### Continue

システムブートは一時停止しません。エラーは可能な限り無視されます。

#### Pause and wait for key

エラーが POST 中に検出された場合、システムブートは一時停止 します。

#### **PXE Boot Option Retry**

EFI ベースの PXE ブートオプションを無限に再試行するかどうかを指 定します。

#### Disabled

PXE ブートオプションは再試行されません。

#### Enabled

PXE ブートオプションは無限に再試行されます。

#### **Boot Removable Media**

USB スティックなどのリムーバブルデバイスからのブートのサポート が可能かどうかを指定します。

#### Disabled

リムーバブルデバイスからのブートは無効化されます。

#### Enabled

リムーバブルデバイスからのブートは有効化されます。

# 7.1 Boot Maintenance Manager

このサブメニューでは、次のブートオプション設定を行うことができます。

- 「Boot Options」の順序の追加または削除または変更。
- ブートローダーファイルからのブート。
- POST 画面でのキー入力の待機時間。

## 7.1.1 Boot Options

#### Add Boot Option

EFI アプリケーションまたはリムーバブルファイルシステムをブートオ プションとして追加します(94ページの「Add Boot Option」を参照)。

#### **Delete Boot Option**

ブートオプションを削除します (94 ページの「Delete Boot Option」を 参照)。

#### **Change Boot Order**

ブートオーダーを変更します(94 ページの「Change Boot Order」を参照)。

### 7.1.1.1 Add Boot Option

#### **Device Path**

UEFI で認識されるストレージデバイス内にある OS のブートローダー ファイルを指定して、ブートオプションを追加します。

### 7.1.1.2 Delete Boot Option

#### **Boot Option**

指定されたブートオプションをブートオーダーから削除します。

#### **Commit Changes and Exit**

変更を保存して終了します。

#### **Discard Changes and Exit**

変更を破棄して終了します。

### 7.1.1.3 Change Boot Order

#### Change the order

ブートオーダーを変更します。

### **Commit Changes and Exit**

変更を保存して終了します。

### **Discard Changes and Exit**

変更を破棄して終了します。

# 7.1.2 Boot From File

#### **Device Path**

UEFI で認識されるストレージデバイス内にある OS のブートローダー ファイルを指定して、即座にブートします。

# 7.1.3 Set Time Out Value

### Auto Boot Time-out

タイムアウトの時間を指定します。

### 0 ... 65535

0 は待機時間なし、65535 はシステムがキーを待機することを意味します。

### **Commit Changes and Exit**

変更を保存して終了します。

#### **Discard Changes and Exit**

変更を破棄して終了します。

## 7.1.4 Reset System

#### **Reset System**

システムをリセットします。

# 8 「Exit」メニュー

このメニューでは、以下のパラメータを設定できます。

| Information                                  | Configuration                  | Management | Security | Boot | Exit | < | F1:Help> |
|----------------------------------------------|--------------------------------|------------|----------|------|------|---|----------|
| <mark>Commit setti</mark><br>Discard sett    | ings and Exit<br>ings and Exit |            |          |      |      |   |          |
| Restore Defa<br>Save as User<br>Restore User | ults<br>Defaults<br>Defaults   |            |          |      |      |   |          |
| ► Boot Overrid                               | le                             |            |          |      |      |   |          |
|                                              |                                |            |          |      |      |   |          |
|                                              |                                |            |          |      |      |   |          |
|                                              |                                |            |          |      |      |   |          |
|                                              |                                |            |          |      |      |   |          |
|                                              |                                |            |          |      |      |   |          |
|                                              |                                |            |          |      |      |   |          |
|                                              |                                |            |          |      |      |   |          |
|                                              |                                |            |          |      |      |   |          |
|                                              |                                |            |          |      |      |   |          |

図 10: 「Exit」メニューの例

#### Commit settings and Exit

現在のメニューエントリを保存し、BIOS セットアップユーティリティ を終了するには、「Commit settings and Exit」を選択し、「Yes」を選 択します。

新しい設定が有効になり、変更されたオプションでリセットが不要であ れば POST が継続します。

### **Discard settings and Exit**

「Discard settings and Exit」を選択し、「Yes」を選択すると、BIOS セットアップユーティリティの起動後、または「Save Changes」の呼 び出し後に行った変更が破棄されます。

BIOS セットアップユーティリティが閉じられ、POST が継続します。

#### **Restore Defaults**

すべての BIOS セットアップユーティリティメニューをリセットしてデフォルト値を使用するには、「Restore Defaults」を選択し、「Yes」を選択します。

これらの設定で BIOS セットアップユーティリティを終了するには、 「Commit settings and Exit」を選択し、「Yes」を選択します。

#### Save as User Defaults

「Save as User Defaults」を選択した後「Yes」を選択して、これまで行った変更をユーザデフォルトとして保存します。

#### **Restore User Defaults**

すべての BIOS セットアップユーティリティメニューをリセットしてユ ーザデフォルト値を使用するには、「Restore User Defaults」を選択 し、「Yes」を選択します。これらの設定で BIOS セットアップユーティ リティを終了するには、「Commit settings and Exit」を選択し、「Yes」 を選択します。

#### **Boot Override**

ブートプロセスを定義するサブメニューを呼び出します(98 ページの 「Boot Override」を参照)。

# 8.1 Boot Override

#### **Boot Device Name**

[Enter] を押して、選択したドライブからブートを開始します。設定が維持されないと、以下のメッセージが表示されます。

Settings have not committed. Commit Settings and exit?.

[Y] を押して確定、[N] を押して変更を破棄して終了します。[ESC] を押 してキャンセルします。

### 注記

ISM の 仮想 IO 管理機能を利用している場合、Boot Override 画面には、ISM の仮想 IO 管理機能においてプロファイルでブート設定しているデバイスのみ 表示されます。

ISM の 仮想 IO 管理機能においてプロファイルでブート設定していないデバイ ス、または、ブート設定できないデバイス(\*1)からブートさせたい場合は以 下の操作を行います。

► ISM の 仮想 IO 管理機能において、「BootMenuEnable」を「true」に設定 したプロファイルを適用します。

詳しくは、『Infrastructure Manager / Infrastructure Manager for PRIMEFLEX Vx.x.x 解説書』(x.x.x は ISM のバージョン)を参照してください。

- ▶ POST 画面の表示中に[F12] キーを入力し、BBS ポップアップメニューを表示します。
- ▶ BBS ポップアップメニューでパーティションをブートするデバイスを選択します。

(\*1) ISM の 仮想 IO 管理機能においてプロファイルでブート設定していないデバイスは、以下の3種類です。

- HDD / SSD / RAID (OS Label 含む)
- CD / DVD
- USB

# 9 デバイスパス

デバイスパスには、デバイスの物理的な接続と、PCI Route Bridge への接続の 関係が表示されます。

# 9.1 デバイスパスのパラメータ

表示されるデバイスパスの各パラメータは、以下の表に記載されています。

| 画面              | 説明                                                                         |  |  |  |  |  |
|-----------------|----------------------------------------------------------------------------|--|--|--|--|--|
| PcieRoot (UID)  | PCI express Root Bridge                                                    |  |  |  |  |  |
|                 | UID とは、Unique ID の略です。                                                     |  |  |  |  |  |
| Pci (Device、    | PCI デバイス                                                                   |  |  |  |  |  |
| Function)       | evice とは、PCI デバイスのデバイス番号のことです。<br>-31 を 16 進数で表します。                        |  |  |  |  |  |
|                 | Function とは、PCI デバイスのファンクション番号の<br>ことです。PCI デバイスのファンクション番号は 0-7<br>で示されます。 |  |  |  |  |  |
| Scsi (PUN、LUN)  | Scsi コントローラ                                                                |  |  |  |  |  |
|                 | PUN とは、Physical Unit Number の略です。SCSI ID<br>の意。0-65535 を 16 進数で表します。       |  |  |  |  |  |
|                 | LUN とは、Logical Unit Number の略です。0-65535 を<br>16 進数で表します。                   |  |  |  |  |  |
| Fibre (WWN、LUN) | Fibre コントローラ                                                               |  |  |  |  |  |
|                 | WWN とは、World Wide Name の略です。World Wide<br>Name は 64 bit 数値で表します。           |  |  |  |  |  |
|                 | LUN とは、Logical Unit Number の略です。Logical Unit<br>Number は 64 bit 数値で表します。   |  |  |  |  |  |
| MAC (MACAddr、   | Network                                                                    |  |  |  |  |  |
| lfType)         | MacAddr とは、Mac Address の略です。                                               |  |  |  |  |  |
|                 | IfType とは、Interface Type の略です。0-255 を 16 進<br>数で表します。                      |  |  |  |  |  |

| 画面                | 説明                                                           |
|-------------------|--------------------------------------------------------------|
| HD (Partition、    | Hard Drive                                                   |
| Type、Signature、   | Partition とは、パーティション番号を表します。                                 |
| Start, Size)      | Type とは、パーティションタイプを表します。(省略<br>可)以下のタイプがあります。                |
|                   | ● GPT とは、GUID Partition Table の略です。                          |
|                   | ● MBR とは、Master Boot Record の略です。                            |
|                   | Signature は、パーティションタイプにより以下のよう<br>な意味を持ちます。                  |
|                   | ● GPT : GUID を表します。                                          |
|                   | ● MBR : 数値です。                                                |
|                   | Start は、パーティションの先頭位置を示します。パー<br>ティションの先頭位置は 64bit 数値で表します。   |
|                   | Size は、パーティションのサイズを示します。パーテ<br>ィションサイズは 64bit 数値で表します。       |
| CDROM (Entry、     | CD/DVD メディア                                                  |
| Start, Size)      | Entry は、ブートエントリ番号を表します。(省略可)<br>通常は 0 を示します。                 |
|                   | Start に、ブートエントリの先頭セクタを表します。ブ<br>ートエントリの先頭セクタは 64bit 数値で表します。 |
|                   | Size はパーティションサイズを示します。パーティションサイズは 64bit 数値で表します。             |
| USB (Port、        | USB                                                          |
| Interface)        | Port は、USB のポート番号を示します。0-255 を 16 進<br>数で表します。               |
|                   | Interface は、インターフェース番号を示します。0-255<br>を 16 進数で表します。           |
| Ctrl (Controller) | コントローラ                                                       |
|                   | Controller には整数が入ります。                                        |

# 9.2 デバイスパスの識別

DU\_SAS 内の SAS ディスク、Fibre カード経由のディスク、および LAN のデ バイスパスの識別方法について、以下に説明し ます。

## DU\_SAS 内蔵 SAS ディスク

例として、DU\_SAS に内蔵された SAS ディスクの特定方法について説明します。

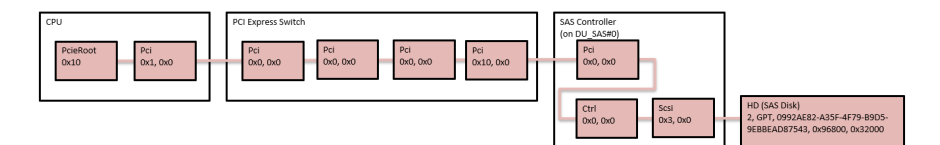

図 11: DU\_SAS に内蔵された SAS ディスクの特定

デバイスパスは以下のとおりです。

PcieRoot(0x10)/Pci(0x1,0x0)/Pci(0x0,0x0)/Pci(0xC,0x0)/Pci(0x0,0x0)/ Pci(0x10,0x0)/Pci(0x0,0x0)/Ctrl(0x0,0x0)/Scsi (0x3,0x0)/HD(2, GPT, 0992AE82-A35F-4F79-B9D5-9EBBEAD87543, 0x96800, 0x32000)

## Fibre カードからのディスクの特定

例として、IOUの PCle スロットに Fibre カードを挿した場合の Fibre 接続からのディスク特定方法について説明します。

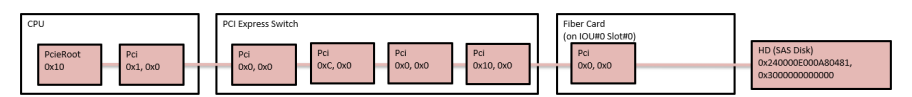

図 12: Fibre カードのディスクの特定

デバイスパスは以下のとおりです。

PcieRoot(0x10)/Pci(0x1,0x0)/Pci(0x0,0x0)/Pci(0xC,0x0)/Pci(0x0,0x0)/ Pci(0x10,0x0)/Pci(0x0,0x0)/Fibre(0x240000E000A80481,0x30000000000)

## LAN カードからの LAN の特定方法

例として、IOU の PCIe スロットに LAN カードを挿した場合の LAN の特定方 法について説明します。

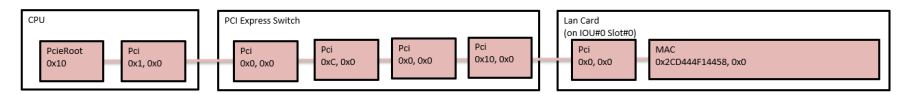

図 13: LAN の特定

LAN のデバイスパスは以下のとおりです。

PcieRoot(0x10)/Pci(0x1,0x0)/Pci(0x0,0x0)/Pci(0xC,0x0)/Pci(0x0,0x0)/ Pci(0x10,0x0)/Pci(0x0,0x0) MAC(2CD444F14458,0x0)

# 10 付録 A

# 10.1 sadump Configuration ツール

sadump Configuration ツールでは、sadump の環境を設定できます。 sadump 環境の設定は、UEFI 構成情報に保存されます。設定内容を復元するに は、バックアップを実施して ください。

sadump Configuration ツールを開く

▶「Configuration」メニューを選択します。

| Information                                                                                                    | Configuration                                                                                                    | Management                     | Security                     | Boot               | Exit | <f1:help></f1:help> |
|----------------------------------------------------------------------------------------------------|----------------------------------------------------------------------------------------------------|--------------------------------|------------------------------|--------------------|------|---------------------|
| <ul> <li>Application</li> <li>PCI Subsyst</li> <li>CPU Configut</li> <li>Memory Configut</li> <li>SATA Configut</li> <li>SATA Configut</li> <li>USB Configut</li> <li>Super IO Cor</li> <li>UEFI Networf</li> <li>VIOM</li> <li>Power Configut</li> <li>SCSI Configut</li> <li>Driver Heal</li> </ul> | Profile Configu<br>em Configuration<br>ration<br>uration<br>ration<br>nfiguration<br>k Stack Configur<br>guration<br>guration | ation                          |                              |                    |      |                     |
| <ul> <li>Tls Auth Co</li> <li>sadump Conf</li> <li>BROADCOM <p.< li=""> <li>BROADCOM <p.< li=""> </p.<></li></p.<></li></ul>                                                                                                    | nfiguration<br>iguration<br>RAID EP680i> Con<br>RAID EP680i> Con                                                              | figuration Ut<br>figuration Ut | ility - 07.3<br>ility - 07.3 | 20.07.0<br>20.07.0 | 9    |                     |
| ⊠ 14· Config                                                                                                    | ration ×                                                                                                    |                                |                              |                    |      |                     |

▶「Configuration」メニューで「sadump Configuration」を選択して、sadump メインメニューを開きます。

# 10.1.1 sadump メインメニュー

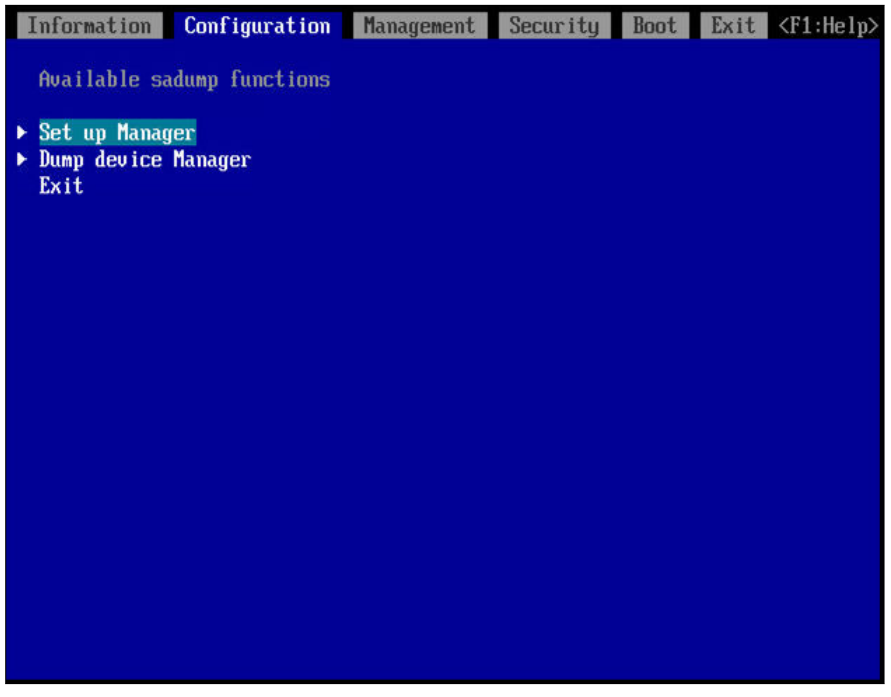

図 15: sadump メインメニュー

このメニューでは、sadump またはダンプデバイスのセットアップを開始でき ます。

#### Set up Manager

「sadump セットアップ」メニューを開きます。

#### **Dump device Manager**

「**ダンプデバイスのメンテナンス**」メニューを開きます。

#### Exit

sadump メインメニューを閉じます。

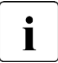

| [Esc]、[F9]、[F10] を操作しないでください。

# 10.1.2 Set up Manager

▶ sadump メインメニューから「Set up Manager」メニューを選択します。 sadamp セットアップメニューが表示されます。

| Information                                                                                                    | Configuration                                                              | Management                                              | Security                                             | Boot | Exit | <f1:help></f1:help> |
|----------------------------------------------------------------------------------------------------|----------------------------------------------------------------------------|---------------------------------------------------------|------------------------------------------------------|------|------|---------------------|
| Set up of s                                                                                                    | adump                                                                      |                                                         |                                                      |      |      |                     |
| Item<br>sadump<br>COMPRESS<br>RECYCLE<br>REBOOT<br>SKIPZEROPAG<br>TIMEOUT<br>Only Address<br>Restore to<br>Commit Chan<br>Discard Cha | E<br>s Mirrored Regio<br>factory settings<br>ges and Exit<br>nges and Exit | Setting<br>(D)<br>(U)<br>(E)<br>(O)<br>on (D)<br>on (D) | isable><br>ncompress><br>nable><br>nable><br>isable> |      |      |                     |

図 16: 「Set up of sadump 」メニュー

このメニューには、sadump 環境の設定項目がリストされます。sadump が 設定されていない初期状態では、以下のように表示されます。

▶ sadamp の以下の項目を設定します。

- sadump 機能を有効または無効にします。
- sadump がダンプデバイスに書きこむ際の形式を指定します。
- ダンプデバイスの再利用を有効または無効にします。Enable を指定した場合、最も古いダンプが上書きされます。
- ダンプ後の sadump の動作を指定します。
- Skip Zero Page を有効または無効にします。
- sadump の収集を中断する時間を指定します。
- 「ミラーリングされた領域のみアドレス」機能を有効または無効にします。
- ▶「Restore to factory settings」をクリックして、すべての値をデフォルトの 工場出荷時の設定にリセットします。
- ▶ 「Commit Changes and Exit」で、変更を保存してこのメニューを終了しま す。

「Discard Changes and Exit」で、変更を保存せずにこのメニューを終了し ます。

〕[Esc]、[F9]、[F10] を操作しないでください。

i
## 10.1.3 Dump device Manager

▶ sadump メインメニューから「Dump device Manager」を選択します。 「Maintain the dump device」メニューが表示されます。

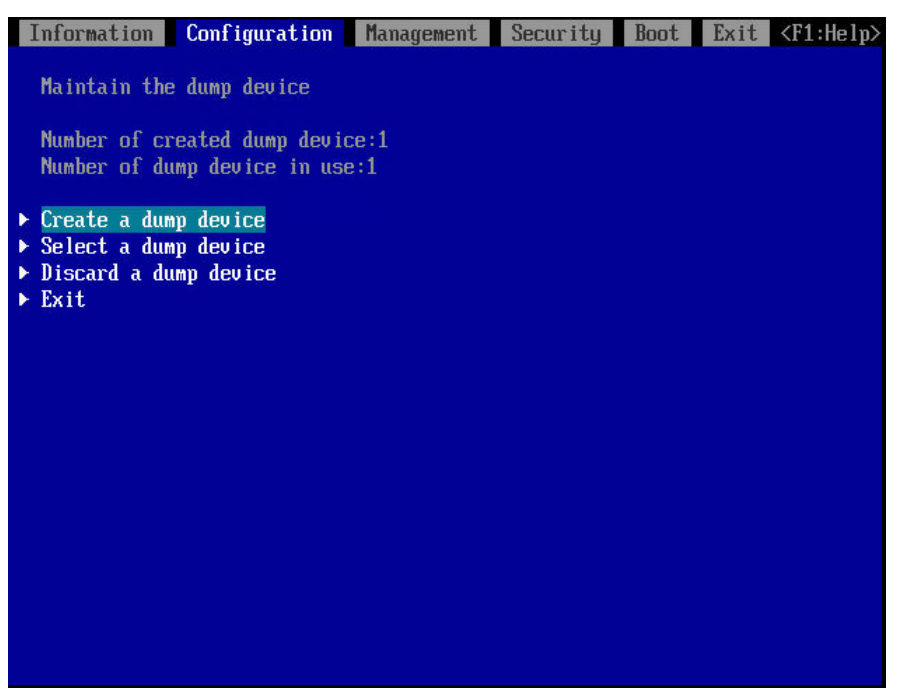

図 17: 「Maintain the dump device」メニュー

「Maintain the dump device」に、すでに作成されているダンプデバイスの 数と、すでに設定されているダンプデバイスの数が表示されます。

このメニューでは、ダンプデバイスを作成、セットアップ、破棄できます。

☐ [Esc]、[F9]、[F10] を操作しないでください。

i

- 10.1.3.1 1 つのディスクまたは 1 つのパーティションでダンプデバイスを作 成
  - OS 上から sadump デバイスを初期化することを推奨します。
- ▶ 「Maintain the dump device」メニュー内の「Create a dump device」メ ニューを選択します。

| Information                             | Configuration | Management   | Security | Boot | Exit | <f1:help></f1:help> |
|-----------------------------------------|---------------|--------------|----------|------|------|---------------------|
| Create a dur                            | np device     |              |          |      |      |                     |
| Create mode<br>▶ Disk select:<br>▶ Exit | ion           | <b>(Si</b> ) | ngle≻    |      |      |                     |
|                                         |               |              |          |      |      |                     |
|                                         |               |              |          |      |      |                     |
|                                         |               |              |          |      |      |                     |
|                                         |               |              |          |      |      |                     |
|                                         |               |              |          |      |      |                     |

図 18: Create a dump device メニュー (シングルモード)

「Create a dump device」メニューが表示されます。

▶ ダンプデバイスのモードを選択します。1つのディスクまたは1つのパー ティションでダンプデバイスを作成するには、「Create mode」を「Single」 に設定します。

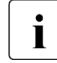

 1つのディスクまたは1つのパーティションでダンプデバイスを作
 成して冗長に設定するには、「Single」を選択して、複数の sadump デバイスを構成します。 ▶ 「Disk selection」をクリックします。

| Information C                                                                | Configuration                                           | Management                                       | Security                        | Boot                | Exit                | <f1:help></f1:help> |
|------------------------------------------------------------------------------|---------------------------------------------------------|--------------------------------------------------|---------------------------------|---------------------|---------------------|---------------------|
| Select device                                                                |                                                         |                                                  |                                 |                     |                     |                     |
| ▶ Exit                                                                       |                                                         |                                                  |                                 |                     |                     |                     |
| PciRoot (0x10) /<br>0,0x0) /Pci (0x0                                         | Pci(0x1,0x0)/<br>,0x0)/Ctrl(0x                          | Pci(0x0,0x0)/1<br>0)/Scsi(0x0,0;                 | Pci(0x4,0x0)<br>x0)             | /Pci (0)            | (0,0x0)             | /Pci (0x            |
| PciRoot (0x10) /<br>0,0x0) /Pci (0x0                                         | Pci(0x1,0x0)/<br>,0x0)/Ctrl(0x0                         | Pci(0x0,0x0)/<br>0)/Scsi(0xEC,                   | Pci(0x4,0x0)<br>0x0)            | /Pci (0)            | (0x0)               | /Pci(0x             |
| <ul> <li>PciRoot (0x10) /<br/>0,0x0) /Pci (0x0<br/>B369-D30A5DDBE</li> </ul> | Pci (0x1,0x0) /<br>1,0x0) /Ctrl (0x1<br>C9B,0x22,0x45   | Pci (0x0,0x0) /1<br>0) /Scsi (0x0,0;<br>D96497)  | Pci(0x4,0x0)<br>x0)/HD(1,GP1    | /Pci(0)<br>[,ECOC6] | (0,0x0)<br>(CB-859) | /Pci (0x<br>7-4265- |
| <ul> <li>PciRoot(0x10)/<br/>0,0x0)/Pci(0x0<br/>ACF3-48B65A9A1</li> </ul>     | Pci (0x1,0x0) /]<br>,0x0) /Ctrl (0x1<br>,474,0x45D9680  | Pci(0x0,0x0)/1<br>0)/Scsi(0x0,0<br>0,0x45D09000) | Pci (0x4,0x0)<br>x0) /HD (2,GP) | /Pci(0)<br>1,077A75 | (0,0x0)<br>524-5E3  | /Pci (0x<br>C-471F- |
| <ul> <li>PciRoot(0x10)/<br/>0,0x0)/Pci(0x0<br/>-ADFE-21B7DFFA</li> </ul>     | Pci (0x1,0x0) /]<br> ,0x0) /Ctrl (0x1<br> 9211,0x800,0x | Pci(0x0,0x0)/1<br>0)/Scsi(0xEC,1<br>200000)      | Pci (0x4,0x0)<br>0x0) /HD (1,GI | /Pci(0)<br>PT,02EB9 | (0,0x0)<br>(C25-46  | /Pci(0x<br>68-428C  |
|                                                                              |                                                         |                                                  |                                 |                     |                     |                     |

図 19: 「Select device」メニュー

「Select device」メニューが表示されます。

- ▶ ディスクまたはディスクパーティションの ACPI 名を選択して、ダンプデバイスを作成します。 ディスクまたはディスクパーティションに使用される ACPI 名については、101ページの「デバイスパス」を参照してください。
- ▶ [Enter] を押してダンプデバイスを作成し、「Create a dump device」メニューに戻ります。

「Exit」をクリックして、ダンプデバイスを作成せずに「Create a dump device」メニューに戻ります。

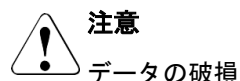

ダンプデバイスを選択するときに、正しいハードディスクが選択されて いることを再度確認します。正しくないドライブが選択されると、デー タディスクは破損します。

備考:ディスクを表示する ACPI 名については、101 ページの「デバイ スパス」を参照してください。

- ETERNUS のデバイスをダンプデバイスとして使用するには、事前に UEFI ドライバのセットアップが必要です。
- ダンプデバイスは作成時に初期化されます。選択したディスクまたはデ ィスクパーティションの大きさに応じて、ダンプデバイスの初期化に時 間がかかる場合があります。場合によっては、次のウィンドウに移動す るまで、ダンプの初期化に数分以上かかることがあります。

#### 10.1.3.2 複数のディスクを持つダンプデバイスの作成

OS 上から sadump デバイスを初期化することを推奨します。

システムメモリが大容量でディスクが1つでは十分でない場合、複数のディス クを持つダンプデバイスを作成します。 ▶「Maintain the dump device」メニュー内の「Create a dump device」メ ニューを選択します。

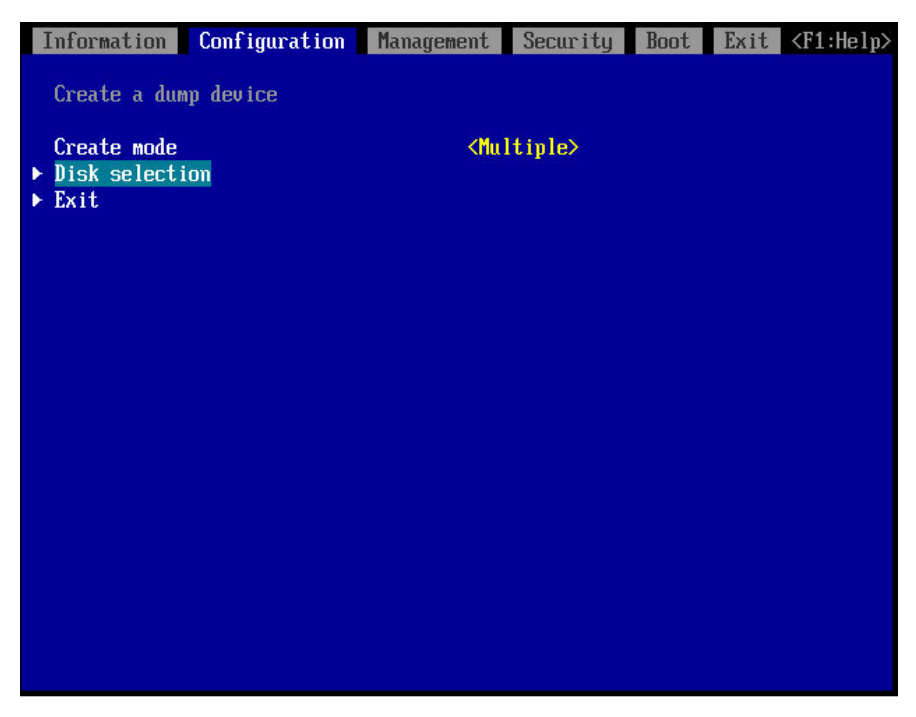

図 20: Create a dump device メニュー (マルチモード)

「Create a dump device」メニューが表示されます。

▶ ダンプデバイスのモードを選択します。複数のディスクを持つダンプデバイスを作成するには、「Create mode」を「Multiple」に設定します。

▶ 「Disk selection」をクリックします。

| Information              | Configuration        | Management   | Security | Boot | Exit | <f1:help></f1:help> |
|--------------------------|----------------------|--------------|----------|------|------|---------------------|
| Salaction de             | wicee                |              |          |      |      |                     |
| Selection de             | CV 1005              |              |          |      |      |                     |
| ► Go to create           | e dump device        |              |          |      |      |                     |
| ► Exit                   |                      |              |          |      |      |                     |
| PciRoot (0x10            | )) /Pci (0x1,0x0) /I | Pci(0x0,0 [] |          |      |      |                     |
| x0)/Pci(0x4)             | 0x0)/Pci(0x0,0x0     | 0)/Pci(0x    |          |      |      |                     |
| xEE.0x0)                 | JXU,UXUJ/UtrI(UXU    | Ø/SCS1\0     |          |      |      |                     |
| PciRoot (0x10            | )) /Pci (0x1,0x0) /I | Pci(0x0,0 [] |          |      |      |                     |
| x0) /Pci (0x4,           | 0x0)/Pci(0x0,0x0     | 0)/Pci(0x    |          |      |      |                     |
| 0,0x0)/Pci(0<br>xEF,0x0) | 0x0,0x0)/Ctr1(0x(    | 0)/Scsi(0    |          |      |      |                     |
| PciRoot (0x0)            | /Pci(0x10,0x0)/I     | Pci(0x0,0 [] |          |      |      |                     |
| x0) /NUMe (0x1           | L,DA-2A-67-41-8B     | -44-1B-00    |          |      |      |                     |
| 1. X                     |                      |              |          |      |      |                     |
|                          |                      |              |          |      |      |                     |
|                          |                      |              |          |      |      |                     |
|                          |                      |              |          |      |      |                     |

図 21: Selection devices メニュー(複数のデバイス)

「Selection devices」メニューが表示されます。

- ▶ ディスクの ACPI 名を選択して、ダンプデバイスを作成します。 ディスクに使用される ACPI 名については、101 ページの「デバイスパス」 を参照してください。
- ▶ 「Go to create dump device 」をクリックしてダンプデバイスを作成しま す。「Confirmation」メニューが開きます。
- ▶「Create dump device and Exit」をクリックして、ダンプデバイスの構成を 保存し、「Confirmation」メニューを終了します。

または、「**Exit**」をクリックして、いずれのダンプデバイスも保存せずこのメ ニューを終了します。

## 10.1.3.3 ダンプデバイスのセットアップ

▶「Maintain the dump device」メニュー内の「Select a dump device」メ ニューを選択します。

|   | Information Configuration Management Security Boot Exit <f1:help></f1:help>                                                                                                    |
|---|----------------------------------------------------------------------------------------------------|
|   | Select the dump device used                                                                                                    |
| Þ | [1] PciRoot (0x10) /Pci (0x1,0x0) /Pci (0x0,0x0) /Pci (0x4,0x0) /Pci (0x0,0x0) /Pci<br>(0x0,0x0) /Pci (0x0,0x0) /Ctrl (0x0) /Scsi (0x0,0x0) /HD (2,GPT,077A7524-5E3C-47<br>1F-ACF3-48B65A9A1474,0x45D96800,0x45D09000) |
| Þ | [2]                                                                                                    |
| Þ | [3]                                                                                                    |
|   | Clear setting<br>Commit changes and Exit<br>Discard changes and Exit                                                                                                    |
|   |                                                                                                    |
|   |                                                                                                    |
|   |                                                                                                    |
|   |                                                                                                    |

図 22: 「Select the dump device used」メニュー

「Select the dump device used」メニューが表示されます。

▶「[1]」、「[2]」、または「[3]」をクリックして、1つ目、2つ目、または3つ 目のダンプデバイスを選択します。

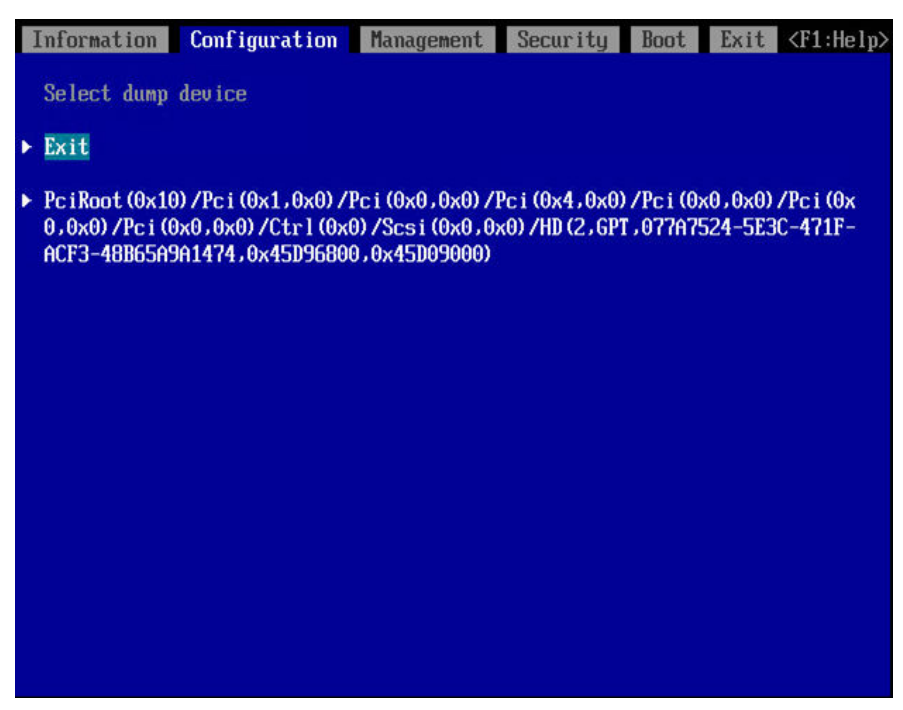

図 23: 「Select dump device」メニュー

「Select dump device」メニューが表示されます。

- ▶ 1 つ目、2 つ目、または 3 つ目のダンプデバイスに対して、ディスクまたは ディスクパーティションの ACPI 名を選択します。
- ► [Enter] キーを押して「Select the dump device used」メニューに戻ります。

「Exit」をクリックして、ダンプデバイスを作成せずに「Select the dump device used」メニューに戻ります。

▶「Commit Changes and Exit」で、変更を保存してこのメニューを終了します。

「Discard Changes and Exit」で、変更を保存せずにこのメニューを終了し ます。

## 10.1.3.4 ダンプデバイスの破棄

▶「Maintain the dump device」メニューで「Discard a dump device」を選 択し、不要なダンプデバイスを破棄します。

| Configuration                                                  | Management                                                                                                    | Security                                                                                                    | Boot                                                                                                    | Exit                                                                                                    | <f1:help></f1:help>                                                                                                    |
|----------------------------------------------------------------|----------------------------------------------------------------------------------------------------|----------------------------------------------------------------------------------------------------|----------------------------------------------------------------------------------------------------|----------------------------------------------------------------------------------------------------|----------------------------------------------------------------------------------------------------|
| ard dump devices                                               |                                                                                                    |                                                                                                    |                                                                                                    |                                                                                                    |                                                                                                    |
| dump devices and                                               | l Exit                                                                                                    |                                                                                                    |                                                                                                    |                                                                                                    |                                                                                                    |
| 0) /Pci(0x1,0x0) /I<br>0x0,0x0) /Ctrl(0x0<br>9A1474,0x45D96800 | Pci(0x0,0x0)/<br>0)/Scsi(0x0,0<br>0,0x45D09000)                                                                           | Pci(0x4,0x0)<br>x0)/HD(2,GPT                                                                                                    | /Pci(0)<br>,077A7                                                                                                    | k0,0x0).<br>524-5E3(                                                                                                    | /Pci (0x<br>C-471F-                                                                                                    |
|                                                                |                                                                                                    |                                                                                                    |                                                                                                    |                                                                                                    |                                                                                                    |
|                                                                |                                                                                                    |                                                                                                    |                                                                                                    |                                                                                                    |                                                                                                    |
|                                                                |                                                                                                    |                                                                                                    |                                                                                                    |                                                                                                    |                                                                                                    |
|                                                                |                                                                                                    |                                                                                                    |                                                                                                    |                                                                                                    |                                                                                                    |
|                                                                |                                                                                                    |                                                                                                    |                                                                                                    |                                                                                                    |                                                                                                    |
|                                                                | Configuration<br>ard dump devices<br>dump devices and<br>0) /Pci (0x1,0x0) /J<br>0x0,0x0) /Ctrl (0x0<br>9A1474,0x45D96800 | Configuration Management<br>ard dump devices<br>dump devices and Exit<br>0)/Pci(0x1,0x0)/Pci(0x0,0x0)/<br>0x0,0x0)/Ctrl(0x0)/Scsi(0x0,0<br>9A1474,0x45D96800,0x45D09000) | Configuration Management Security<br>ard dump devices<br>dump devices and Exit<br>0)/Pci(0x1,0x0)/Pci(0x0,0x0)/Pci(0x4,0x0)<br>0x0,0x0)/Ctrl(0x0)/Scsi(0x0,0x0)/HD(2,GPT<br>9A1474,0x45D96800,0x45D09000) | Configuration         Management         Security         Boot           ard dump devices         dump devices and Exit         dump devices and Exit | Configuration         Management         Security         Boot         Exit           ard dump devices         dump devices and Exit         dump devices and Exit         dump dev |

図 24: 「Select discard dump devices」メニュー

「Select discard dump devices」メニューが表示されます。

- ▶ ダンプデバイスの ACPI 名を選択します。
- ▶ [Enter] キーを押して選択したダンプデバイスを破棄しこのメニューを終了します。
- ▶「Discard all dump devices and Exit」をクリックして、すべてのダンプデバイスを破棄しこのメニューを終了します。

「Exit」をクリックして、いずれのダンプデバイスも破棄せずこのメニューを 終了します。

# 10.2 ブートオプションの取り扱い方法

ブートオプションの追加または削除とブート優先順位の変更は、Boot Maintenace Manager の「Boot Options」メニューで行うことができます。操 作するメニューにカーソルを置いて [Enter] キーを押すと、各メニューを表示で きます。

ブートオプションの最大数は 90 個です。

## 10.2.1 ブートオプションの追加

Add Boot Option で Boot Options メニューに新しいブートオプションを追 加できます。OS ブートローダがブートオプションとして追加、登録されてい る場合、登録されたブートオプションは Boot Options メニューに表示されま す。

新しく追加および登録されたブートオプションは、「Boot Options」メニューのタグの末尾に追加されます。

- ▶「Boot」メニューを選択します。
- ▶ ブートオプションを取り扱うには、「Boot」メニューで「Boot Maintenance Manager」サブメニューを選択します。

▶「Add Boot Option」を選択して、追加のブートオプションを Boot Options メニューに追加します。「Add Boot Option」メニューが表示されます。

| Information     | Configuration        | Security       | Boot       | Exit           | <f1:help></f1:help> |
|-----------------|----------------------|----------------|------------|----------------|---------------------|
| Theorem 1       |                      |                |            |                |                     |
| LINSERU,        | D) (D + (0 0 0 0)    | (D . (A A A A  |            |                |                     |
| LPC1eKoot (0)   | (Z) / PC1 (UXU, UXU) | PCI (UXU, UXU  | D/PC1 (    |                |                     |
| UXUJ / 5CS1 (U) | (U, UXU) /HD (1, GPT | -C042H115-5F   | 102-1164   | 4-9r16-2tv     | 444FUC006,0x800,0   |
| X1F40007J       |                      |                |            |                |                     |
| DeiePeet (0)    | 2) /0-1 (0-0 0-0)    | /De : (0+0 0+0 | ) /De : (( | 0.0 0.0 /D     | -: (0-0 0-0) /C+-1( |
|                 |                      | CON20220_EC    | 05-115     | -9F16-2FD      |                     |
| 0.0x1F4000)1    | (0,0X0)/11D(2,0FI    | CU420110-Jr    | 10J-11L-   | 1-01.10-210    | 1110000,011100      |
| NO HOTIME IA    | BFL                  |                |            |                |                     |
| IPcieRoot (A)   | (2) /Pc i (0x0.0x0)  | Pci (0x0.0x6   | )) /Pci (( | 0x8.0x0)/P     | ri(0x0.0x0)/Ctrl(   |
| 0x0)/Scsi(0)    | (0, 0x0) /HD (4, GPT | .03B87C77-67   | FO-4EE     | 5-8482-665     | 2843CB29B.0x4C980   |
| 0,0x32000)1     |                      |                |            |                |                     |
| ▶ Load File     |                      |                |            |                |                     |
| [PcieRoot(0)    | 2) /Pci (0x0,0x0)    | /Pci(0x0,0x0   | ))/Pci((   | 0xD.0x0)/P     | ci(0x0,0x0)/MAC(C   |
| 47D46C20304     | 0x1)/IPu4(0.0.0      | .0,0x0,DHCP,   | 0.0.0.0    | .0.0.0.0.      | 0.0.0]              |
| ▶ Load File     |                      |                |            |                | ALCONAUTION OF LE   |
| [PcieRoot(0)    | (2) /Pci (0x0,0x0).  | /Pci(0x0,0x0   | ))/Pci((   | 9xD, 0x0) /P   | сі(0х0,0х0)/МАС(С   |
| 47D46C20304     | .0x1) /IPu6 (0000 :) | 0000:0000:00   | 000:000    | 9 : 0000 : 000 | 0:0000.0x0.Static   |
| ,0000:0000:0    | 0:000:0000:0000:000  | 000:0000:000   | 00,0x40.   | ,0000:0000     | :0000:0000:0000:0   |
| 000:0000:000    | 00                   |                |            |                |                     |
|                 |                      |                |            |                |                     |
|                 |                      |                |            |                |                     |
|                 |                      |                |            |                |                     |

図 25: ブートオプションの追加

▶ デバイスリストから起動ファイルを追加し、保存するストレージデバイスを 選択します。

| Information                | Configuration          | Security      | Boot        | Exit      | <f1:help></f1:help>      |
|----------------------------|------------------------|---------------|-------------|-----------|--------------------------|
|                            |                        |               |             |           |                          |
| LINSERU,                   |                        |               |             |           |                          |
| EPcieRoot(0                | x2)/Pci(0x0,0x0)/      | /Pci(0x0,0x0  | 0)/Pci(0    | 0x8,0x0   | )/Pci(0x0,0x0)/Ctrl(     |
| 0x0)/Scsi(0                | x0,0x0)/HD(1,GPT       | C842A775-56   | 105-11E4    | -9F16-    | 2ED444F0C006,0x800,0     |
| x1F4000)]                  |                        |               |             |           |                          |
| SCSI1,                     |                        |               |             |           |                          |
| [PcieRoot(0                | x2)/Pci(0x0,0x0)/      | /Pci(0x0,0x0  | ))/Pci((    | 0x8,0x0   | )/Pci(0x0,0x0)/Ctrl(     |
| 0x0)/Scsi(0                | x0,0x0)/HD(2,GPT       | , C842A778-5A | 105-11E4    | -9F16-3   | 2ED444F0C006,0x1F480     |
| 0,0x1F4000)                |                        |               |             |           |                          |
| NO VOLUME L                | ABEL                   |               |             |           |                          |
| [PcieRoot(0                | x2)/Pci(0x0,0x0)/      | /Pci(0x0,0x0  | ))/Pci((    | 0x8,0x0   | )/Pci(0x0,0x0)/Ctrl(     |
| 0x0)/Scsi(0                | x0,0x0)/HD(4,GPT       | ,03B87C77-A   | /FO-4EE5    | 0-8482-6  | A652843CB29B,0x4C980     |
| 0,0x32000)1                |                        |               |             |           |                          |
| ► Load File                | 2) /P · /A A A A)      |               |             |           |                          |
|                            | x2)/Pc1(UxU,UxU)/      | PC1 (UXU, UXU | J/PC1(0     | IXD 10X0  | 7 PC1 (0x0,0x0) / MHC (C |
| 47J46C20304                | ,0x1)/1P04(0.0.0       | .0.0X0.DHCP   | 0.0.0.0     | 1.0.0.0   | .0,0.0.0.01              |
| Load File<br>(DeteRent (0) |                        | /]_:(0.0 0.(  | )) /D_+; (0 |           | (The + (00, 00) (Moc (C  |
| LPC1EKOOT (U               | AZJ / PC1 (UXU, UXU) / | PC1 (0X0,0X0  | 00.0000     | 1XU 10X0. |                          |
| 41040020304                | 0000.0000.0000.0000.00 | 0000:0000:00  |             | 000001    | 0000:0000,0X0,3tatic     |
| ,0000:0000:                | 0000:0000:0000:00      | 900:0000:000  | JU, UX4U,   | 0000:00   | 000:0000:0000:0000:0     |
| 000.0000:00                | 00                     |               |             |           |                          |
|                            |                        |               |             |           |                          |
|                            |                        |               |             |           |                          |
|                            |                        |               |             |           |                          |

図 26: デバイスの選択(例)

▶ [Enter] を押します。

| Information  | Configuration | Security | Boot | Exit | <f1:help></f1:help> |
|--------------|---------------|----------|------|------|---------------------|
| <efi></efi>  |               |          |      |      |                     |
| Constant St. |               |          |      |      |                     |
|              |               |          |      |      |                     |
|              |               |          |      |      |                     |
|              |               |          |      |      |                     |
|              |               |          |      |      |                     |

図 27: 「File Selection」メニュー内のファイルのリスト(例)

選択したストレージデバイスのファイルのリストが表示されます。< >で囲 まれた内容はディレクトリです。たとえば、Windows Server によってイン ストールされたディスクが選択されている場合は、<EFI>と表示されます。 ▶ ディレクトリ構造に従います。

| Information                                                                                 | Configuration | Management | Security | Boot | Exit | <f1:help></f1:help> |
|---------------------------------------------------------------------------------------------|---------------|------------|----------|------|------|---------------------|
| <lu-lu></lu-lu>                                                                             |               |            |          |      |      |                     |
| <nb-no></nb-no>                                                                             |               |            |          |      |      |                     |
| <n1-nl></n1-nl>                                                                             |               |            |          |      |      |                     |
| <pl-pl></pl-pl>                                                                             |               |            |          |      |      |                     |
| <pt-br></pt-br>                                                                             |               |            |          |      |      |                     |
| <pt-pt></pt-pt>                                                                             |               |            |          |      |      |                     |
| <qps-ploc></qps-ploc>                                                                       |               |            |          |      |      |                     |
| <ro-ro></ro-ro>                                                                             |               |            |          |      |      |                     |
| <ru-ru></ru-ru>                                                                             |               |            |          |      |      |                     |
| <sk-sk></sk-sk>                                                                             |               |            |          |      |      |                     |
| <sl-si></sl-si>                                                                             |               |            |          |      |      |                     |
| <sr-latn-rs< td=""><td>&gt;</td><td></td><td></td><td></td><td></td><td></td></sr-latn-rs<> | >             |            |          |      |      |                     |
| <su-se></su-se>                                                                             |               |            |          |      |      |                     |
| <tr-tr></tr-tr>                                                                             |               |            |          |      |      |                     |
| <uk-ua></uk-ua>                                                                             |               |            |          |      |      |                     |
| <zh-cn></zh-cn>                                                                             |               |            |          |      |      |                     |
| <zh-tw></zh-tw>                                                                             |               |            |          |      |      |                     |
| <fonts></fonts>                                                                             |               |            |          |      |      |                     |
| <resources></resources>                                                                     |               |            |          |      |      |                     |
| bootmgiw.ef                                                                                 | 1             |            |          |      |      |                     |
| bootmgr.efi                                                                                 |               |            |          |      |      |                     |
| memtest ef i                                                                                |               |            |          |      |      |                     |

図 28: ファイル選択メニュー (Windows Server Installed Disk Window の例)

以下のファイルは OS のブートローダです。

- Windows サーバの場合は、\EFI\Microsoft\Boot\bootmgfw.efi を参照 してください。
- Red Hat Enterprise Linux の場合は、/EFI/redhat/shimx64.efi を参照し てください。

- ▶ 例えば、追加登録された OS ローダーとして、上記のファイルを選択します。
- ▶ [Enter] を押します。

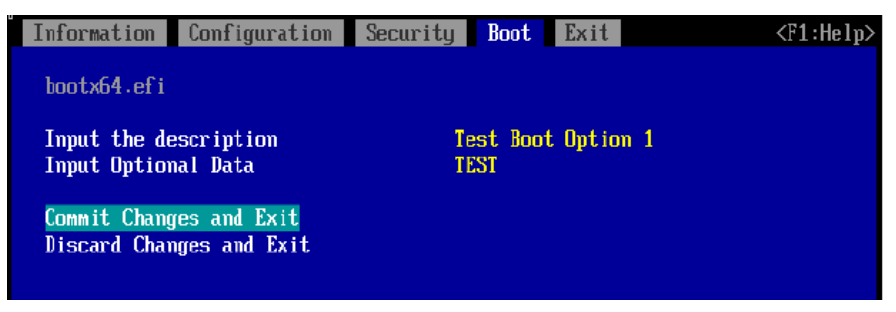

図 29: ブートオプション名とオプションの変更の例

このメニューでは、ブート時にブートオプション名とオプションを設定できます。

▶ ブートオプション名を設定するには、カーソルを「Input the description」 に設定し、[Enter] を押します。ポップアップウィンドウが開き、ブートオプ ション名を入力できます。

入力できる文字数と文字の種類の詳細は、123 ページの「入力できる文字数 と文字の種類」を参照してください。

▶ ブート時にオプションを設定するには、Input Optional Data にカーソルを 置き、[Enter] を押します。ポップアップウィンドウが開き、名前を入力でき ます。

入力できる文字数と文字の種類の詳細は、123 ページの「入力できる文字数 と文字の種類」を参照してください。

▶「Commit Changes and Exit」で、変更を保存してこのメニューを終了します。

または、「Discard Changes and Exit」で、変更を保存せずにこのメニュー を終了します。

#### 入力できる文字数と文字の種類

| 項目                    | 文字数           | 文字の種類                                                          |
|-----------------------|---------------|----------------------------------------------------------------|
| Input the description | 6 <b>~</b> 75 | 0 ~ 9、A ~ Z、a ~<br>z、!"#\$ % &'()*+<br>-/:;<=>?@[¥]^_`<br>{ }~ |
| Input Optional Data   | 0 ~ 120       | 0 ~ 9、A ~ Z、a ~<br>z、!"#\$%&'()*+<br>-/:;<=>?@[¥]^_`<br>{ }~   |

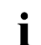

文字数が制限値を超えた場合は入力できません。制限値を超えるキーが 一時的に入力されても無視され、ウィンドウに表示されなくなります。

上記以外の文字タイプは入力できません。一時的に入力されても、無視 され、ウィンドウに表示されなくなります。

Input the description の文字数が $0 \sim 5$ の範囲の場合は、ポップアップ ウィンドウが開き、「Please enter enough characters.というメッセー ジが表示されます。続けるには、[Enter] を押します。

#### ブートオプションが正しく追加されたことを確認する

ブートオプションが正しく追加されたことを確認するには、次の手順に従いま す。

- ▶「Boot Options」メニューから「Change Boot Order」メニューを開きま す。
- ▶ 追加したブートオプションがリストの最後に表示されることを確認します。
- ▶ 「Discard Changes and Exit」を選択して [Enter] を押します。

## 10.2.2 ブートオプションの削除

**Delete Boot Option** を使用して、指定したブートオプションをブートオーダー から削除できます。

- ▶「Boot」メニューを選択します。
- ▶ ブートオプションを取り扱うには、「Boot」メニューで「Boot Maintenance Manager」サブメニューを選択します。
- ▶ 「Delete Boot Option」を選択します。

| Information Configuration                                                                                                    | Security Boot Exit | <f1:help></f1:help> |
|----------------------------------------------------------------------------------------------------|--------------------|---------------------|
| Vindows Boot Manager<br>Red Hat Enterprise Linux<br>UEFI PXEv4 (MAC:C47D46C20304<br>UEFI PXEv6 (MAC:C47D46C20304<br>UEFI Hard Drive<br>Test Boot Option 1 |                    |                     |
| Commit Changes and Exit<br>Discard Changes and Exit                                                                                                    |                    |                     |

図 30: 「Delete Boot Option」メニュー

「Delete Boot Options」メニューが表示されます。

- ▶ ブートオーダーから削除するブートオプションにカーソルを合わせます。
- ▶ [スペース] を押してブートオプションを選択します[] は [X] に変更されました。

選択をキャンセルするには、もう一度 [スペース] を押します。[X] は [] に変更されました。 [スペース] を再び押すと [] が [X] に戻ります。

▶ 変更した設定を保存してこのメニューを終了するには、「Commit Changes and Exit」を選択して [Enter] を押します。選択されたブートオプションは、 Boot Options メニューから削除されます。

変更した設定を保存せずにこのメニューを終了するには、「Discard Changes and Exit」を選択して [Enter] を押します。

#### ブートオプションが正しく削除されたことを確認する

ブートオプションが正しく削除されたことを確認するには、次の手順に従いま す。

- ▶ 「Boot Options」メニューから「Change Boot Order」メニューを開きま す。
- ▶ 削除されたブートオプションがリストにもう存在しないことを確認します。
- ▶ 「Discard Changes and Exit」を選択して [Enter] を押します。

## 10.2.3 ブートオプションの順位の変更

「Change Boot Order」でブートオーダーを変更できます。

- ▶「Boot」メニューを選択します。
- ▶ ブートオプションを取り扱うには、「Boot」メニューで「Boot Maintenance Manager」サブメニューを選択します。
- ▶「Change Boot Order」を選択します。

| Information Configuration S                         | ecurity Boot Exit                                                                                                    | <f1:help></f1:help>           |
|-----------------------------------------------------|----------------------------------------------------------------------------------------------------|-------------------------------|
| Change the order                                    | <windows boot="" manager=""><br/><red enterprise="" hat="" lin<br=""><uefi (mac:c47d46<br="" pxev4=""><uefi (mac:c47d46<br="" pxev6=""><uefi (mac:c47d46<br="" paev6=""><uefi drive="" hard=""><br/><test 1="" boot="" option=""></test></uefi></uefi></uefi></uefi></red></windows> | ux><br>C20304) ><br>C20304) > |
| Commit Changes and Exit<br>Discard Changes and Exit |                                                                                                    |                               |

⊠ 31: 「Change Boot Order」  $\lor$  =  $\neg$  - (1)

「Change Boot Order」メニューが表示されます。

► Change the order の後ろに表示されるブートオプションにカーソルを置き、[Enter]を押します。

| Information Configuration | Security Boot Exit <f1< th=""><th>:Help&gt;</th></f1<> | :Help> |
|---------------------------|--------------------------------------------------------|--------|
| Change the order          | <pre><windows boot="" manager=""></windows></pre>      |        |
|                           | Windows Boot Manager                                   |        |
|                           | Red Hat Enterprise Linux                               |        |
|                           | UEFI PXEU4 (MAC:C47D46C20304)                          |        |
|                           | UEFI PXEv6 (MAC:C47D46C20304)                          |        |
|                           | UEFI Hard Drive                                        |        |
|                           | Test Boot Option 1                                     |        |
| Commit Changes and Exit   |                                                        |        |
| Discard Changes and Exit  |                                                        |        |
|                           |                                                        |        |

⊠ 32: 「Change Boot Order」  $\prec = = = = = (2)$ 

ポップアップウィンドウが開きます。

- ▶ 順位を変更したいブートオプションにカーソルを置きます。
- ▶ 優先順位を変更するには、[+] キーを押して優先順位を上げるか、または [-] キーを押して優先順位を下げます。
- ▶ [Enter] を押して変更した設定を保存し、ポップアップウィンドウを閉じます。

または [Esc] キーを押して変更した設定を破棄し、ポップアップウィンドウを閉じます。

▶ 変更されたブートオーダーを保存してこのメニューを終了するには、 「 Commit Changes and Exit」を選択して [Enter] を押します。

または、変更したブートオーダーを保存せずにこのメニューを終了するには、「Discard Changes and Exit」を選択して [Enter] を押します。

# 11 付録 B

# 11.1 設定項目の一覧

## 11.1.1 Information メニューの設定項目

このメニューには、システム情報が表示されます。一部のオプションは、特定 の条件でのみ使用できます。

| 設定項目          | 初期値       | 設定可能値                    |
|---------------|-----------|--------------------------|
| System Date / | パーティションの時 | System Time (HH:MM:SS)   |
| System Time   | 計の日付/時刻   | ● HH : 時間                |
|               |           | ● MM:分                   |
|               |           | ● SS : 秒                 |
|               |           | System Date (MM/DD/YYYY) |
|               |           | ● MM:月                   |
|               |           | • DD:日                   |
|               |           | ● YYYY:西暦                |

## 11.1.2 「Configuration」メニューの設定項目

#### 11.1.2.1 「Application Profile Configuration」メニューの設定項目

「Application Profile Configuration」メニューの項目設定に使用できる初期値と設定可能値を一覧で示します。

| 設定項目                | 初期値    | 設定可能値                                                                                                    |
|---------------------|--------|----------------------------------------------------------------------------------------------------|
| Application Profile | Custom | Custom<br>Total Throughput Performance<br>Single Thread Performance<br>Energy Efficiency<br>Virtualization Performance<br>Low Latency<br>Online Transaction Processing<br>Decision Support |
|                     |        | I/O Throughput<br>CPU Intensive HPC<br>Memory Intensive HPC                                                                                                    |

## 11.1.2.2 「PCI Subsystem Configuration」メニューの設定項目

「**PCI Subsystem Configuration**」メニューの項目設定に使用できる初期値と 設定可能値を一覧で示します。

| 設定項目                                         | 初期値      | 設定可能値               |
|----------------------------------------------|----------|---------------------|
| ASPM Support                                 | Disabled | Disabled<br>Auto    |
| PCIe 10-bit Tag<br>Support                   | Auto     | Disabled<br>Auto    |
| PCIe Latency<br>Tolerance Reporting<br>(LTR) | Auto     | Disabled<br>Auto    |
| SR-IOV Support                               | Enabled  | Disabled<br>Enabled |

#### **OpROM Scan Configuration**

「**OpROM Scan Configuration**」メニューの項目設定に使用できる初期値と設 定可能値を一覧で示します。

| 設定項目                      | 初期値      | 設定可能値               |
|---------------------------|----------|---------------------|
| IOU#n-Slot#n<br>OpROM     | Disabled | Disabled<br>Enabled |
| PCI Box#n-Slot#n<br>OpROM | Disabled | Disabled<br>Enabled |

## 11.1.2.3 「CPU Configuration」メニューの設定項目

「CPU Configuration」メニューの項目設定に使用できる初期値と設定可能値を 一覧で示します。

| 設定項目                               | 初期値      | 設定可能値                       |
|------------------------------------|----------|-----------------------------|
| Hyper-Threading                    | Enabled  | Disabled<br>Enabled         |
| Active Processor<br>Cores          | 0        | 0-60                        |
| Dynamic SST-PP                     | Disabled | Disabled<br>Enabled         |
| Static SST-PP                      | Auto     | Auto<br>Level 3<br>Level 4  |
| Hardware Prefetcher                | Enabled  | Disabled<br>Enabled         |
| Adjacent Cache Line<br>Prefetch    | Enabled  | Disabled<br>Enabled         |
| DCU Streamer<br>Prefetcher         | Enabled  | Disabled<br>Enabled         |
| DCU IP Prefetcher                  | Enabled  | Disabled<br>Enabled         |
| AMP Prefetch                       | Auto     | Disabled<br>Enabled<br>Auto |
| Intel Virtualization<br>Technology | Enabled  | Disabled<br>Enabled         |

| 設定項目                                                 | 初期値      | 設定可能値                       |
|------------------------------------------------------|----------|-----------------------------|
| Intel (R) VT-d <sup>(3)</sup>                        | Enabled  | Disabled<br>Enabled         |
| Pre-boot DMA<br>Protection                           | Disabled | Disabled<br>Enabled         |
| Intel TXT Support <sup>(1)</sup>                     | Disabled | Disabled<br>Enabled         |
| Total Memory<br>Encryption (TME)                     | Disabled | Disabled<br>Enabled         |
| TME Bypass                                           | Auto     | Auto<br>Disabled<br>Enabled |
| Total Memory<br>Encryption Multi-<br>Tenant (TME-MT) | Disabled | Disabled<br>Enabled         |
| Memory integrity                                     | Disabled | Disabled<br>Enabled         |
| SGX Reset                                            | Disabled | Disabled<br>Enabled         |
| SW Guard Extensions<br>(SGX)                         | Disabled | Disabled<br>Enabled         |
| SGX Package Info In-<br>Band Access                  | Disabled | Disabled<br>Enabled         |

| 設定項目                                 | 初期値                                 | 設定可能値                                                                                                    |
|--------------------------------------|-------------------------------------|----------------------------------------------------------------------------------------------------|
| SGX PRM Size <sup>(6)</sup>          | 1G                                  | 128M<br>256M<br>512M<br>1G<br>2G<br>4G<br>8G<br>16G<br>32G<br>64G<br>128G<br>256G<br>512G                   |
| SGX QoS                              | Enabled                             | Disabled<br>Enabled                                                                                         |
| Select Owner EPOCH<br>input type     | Manual User Defined<br>Owner EPOCHs | SGX Owner EPOCH<br>activated<br>Change to New Random<br>Owner EPOCHs<br>Manual User Defined Owner<br>EPOCHs |
| Software Guard<br>Extensions Epoch 0 | 0                                   | 0FFFFFFFFFFFFFFFFFFFFFFFFFFFFFFFFFF                                                                         |
| Software Guard<br>Extensions Epoch 1 | 0                                   | 0FFFFFFFFFFFFFFFFF                                                                                          |
| SGX Launch Control<br>Policy         | Unlocked                            | Intel Locked<br>Unlocked<br>Locked                                                                          |
| SGXLEPUBKEYHAS<br>H0                 | 0                                   | 0FFFFFFFFFFFFFFFFFFFFFFFFFFFFFFFFFF                                                                         |
| SGXLEPUBKEYHAS<br>H1                 | 0                                   | 0FFFFFFFFFFFFFFFFFFFFFFFFFFFFFFFFFF                                                                         |
| SGXLEPUBKEYHAS<br>H2                 | 0                                   | 0FFFFFFFFFFFFFFFFF                                                                                          |

| 設定項目                                             | 初期値         | 設定可能値                                                                      |
|--------------------------------------------------|-------------|----------------------------------------------------------------------------|
| SGXLEPUBKEYHAS<br>H3                             | 0           | 0FFFFFFFFFFFFFFFFFFFFFFFFFFFFFFFFFF                                        |
| SGX Auto MP<br>Registration                      | Disabled    | Disabled<br>Enabled                                                        |
| Enhanced SpeedStep                               | Enabled     | Disabled<br>Enabled                                                        |
| Turbo Mode                                       | Enabled     | Disabled<br>Enabled                                                        |
| Optimized Power<br>Mode                          | Disabled    | Disabled<br>Enabled                                                        |
| Energy Performance                               | Performance | Performance<br>Balanced Performance<br>Balanced Energy<br>Energy Efficient |
| Override OS Energy<br>Performance <sup>(2)</sup> | Disabled    | Disabled<br>Enabled                                                        |
| Utilization Profile <sup>(2) (5)</sup>           | Even        | Even<br>Unbalanced                                                         |
| P-State Coordination                             | HW_ALL      | HW_ALL<br>SW_ALL                                                           |
| HWPM Support                                     | Native Mode | Disabled<br>Native Mode<br>OOB Mode<br>Native Mode with no legacy          |
| CPU C1E Support                                  | Enabled     | Disabled<br>Enabled                                                        |
| CPU C6 Report                                    | Enabled     | Disabled<br>Enabled                                                        |
| Package C State limit                            | C0          | C0<br>C2<br>C6<br>C6 (Retention)<br>No Limit                               |

| 設定項目                         | 初期値      | 設定可能値                                                                                                    |
|------------------------------|----------|----------------------------------------------------------------------------------------------------|
| CPU C1 auto<br>demotion      | Auto     | Disabled<br>Enabled<br>Auto                                                                                                    |
| CPU C1 auto<br>undemotion    | Auto     | Disabled<br>Enabled<br>Auto                                                                                                    |
| UPI Link Frequency<br>Select | Auto     | Auto<br>12.8GT/s<br>14.4GT/s<br>16.0GT/s<br>20.0GT/s                                                                                                    |
| UPI Link L0p                 | Enabled  | Disabled<br>Enabled                                                                                                    |
| UPI Link L1                  | Enabled  | Disabled<br>Enabled                                                                                                    |
| Local x2APIC <sup>(3)</sup>  | Disabled | Disabled<br>Enabled                                                                                                    |
| IODC Configuration           | Auto     | Disabled<br>Auto<br>Enable for Remote InvitoM<br>Hybrid PushEnable for<br>Remote InvitoM AllocFlow<br>Enable for Remote InvitoM<br>Hybrid AllocFlow<br>Enable for Remote InvitoM<br>and Remote WCiLF |
| Uncore Frequency<br>Scaling  | Auto     | Auto<br>Maximum<br>Power Balanced                                                                                                    |
| Stale AtoS                   | Auto     | Disabled<br>Enabled<br>Auto                                                                                                    |
| LLC Dead Line Alloc          | Enabled  | Disabled<br>Enabled                                                                                                    |

| 設定項目                                     | 初期値         | 設定可能値                                                                        |
|------------------------------------------|-------------|------------------------------------------------------------------------------|
| AVX ICCP pre-grant<br>level              | no override | no override<br>128 Heavy<br>256 Light<br>256 Heavy<br>512 Light<br>512 Heavy |
| AVX P1                                   | Nominal     | Nominal<br>Level 1<br>Level 2                                                |
| UPI Prefetch                             | Enabled     | Disabled<br>Enabled                                                          |
| RdCur for Prefetch                       | Auto        | Auto<br>Disabled<br>Enabled                                                  |
| L2 RFO Prefetch                          | Enabled     | Disabled<br>Enabled                                                          |
| Monitor MWAIT                            | Enabled     | Disabled<br>Enabled                                                          |
| LLC Prefetch                             | Disabled    | Disabled<br>Enabled                                                          |
| Homeless Prefetch                        | Auto        | Disabled<br>Enabled<br>Auto                                                  |
| FB Thread Slicing                        | Disabled    | Disabled<br>Enabled                                                          |
| LMCE Support <sup>(4)</sup>              | Disabled    | Disabled<br>Enabled                                                          |
| Limit CPU Physical<br>Address to 46 bits | Enabled     | Disabled<br>Enabled                                                          |
| DBP-F                                    | Disabled    | Disabled<br>Enabled                                                          |
| 4UPI                                     | Enabled     | Disabled<br>Enabled                                                          |

| 設定項目            | 初期値      | 設定可能値      |
|-----------------|----------|------------|
| CPU Performance | Disabled | Disabled   |
| Boost           |          | Moderate   |
|                 |          | Aggressive |

| (1) | <b>Intel Vt-d</b> で <b>Disabled</b> を選択した場合、あるいは、 <b>Security Configuration</b> で <b>TPM Support</b> を選択した場合、この設定項 目は表示されるのみで、変更することはできません。 |
|-----|----------------------------------------------------------------------------------------------------|
| (2) | HWPM Support で OOB mode を選択した場合、この設定項<br>目は表示されるのみで、変更することはできません。                                                                           |

- (3) Local x2APIC が Enabled の場合、 Intel VT-d は設定にかか わらず、有効になります。
- (4) Enabled を選択し、OS が Local Machine Check Exception (LMCE)機能をサポートしている場合のみ、LMCE 機能を使用 できます。
- (5) Override OS Energy Performance で Disabled を選択して いる場合、この設定項目は表示されるのみで、変更すること はできません。
- (6) 「**128M**」は、第4世代 Intel® Xeon® Scalable CPU が取り付けられている場合は使用できません。

#### 11.1.2.4 「Memory Configuration」メニューの設定項目

「Memory Configuration」メニューの項目設定に使用できる初期値と設定可能 値を一覧で示します。

| 設定項目                 | 初期値                  | 設定可能値                                                            |
|----------------------|----------------------|------------------------------------------------------------------|
| Virtual NUMA         | Disabled             | Disabled<br>Enabled                                              |
| SNC (Sub NUMA)       | Disabled             | Disabled<br>Enable SNC2 (2-clusters)<br>Enable SNC4 (4-clusters) |
| UMA-Based Clustering | Quadrant (4-cluster) | Quadrant (4-cluster)<br>Hemisphere (2-clusters)                  |

| 設定項目                 | 初期値                   | 設定可能値                                     |
|----------------------|-----------------------|-------------------------------------------|
| DDR Performance      | Performance optimized | Performance optimized<br>Energy optimized |
| PPR Type             | Soft PPR              | PPR Disabled<br>Hard PPR<br>Soft PPR      |
| Patrol Scrub         | Disabled              | Disabled<br>Enabled at End of POST        |
| DDR5 ECS             | Disabled              | Disabled<br>Enabled                       |
| FastBoot Mode        | Disabled              | Disabled<br>Enabled                       |
| Volatile Memory Mode | 1LM                   | 1LM                                       |

#### 「Address Range Mirroring Configuration」メニューの設定項目

「Address Range Mirroring Configuration」メニューの項目設定に使用できる 初期値と設定可能値を一覧で示します。

| 設定項目                                        | 初期値      | 設定可能値               |
|---------------------------------------------|----------|---------------------|
| Mirror Memory Below<br>4GB <sup>(1)</sup>   | Disabled | Disabled<br>Enabled |
| Mirrored Amount Above<br>4GB <sup>(1)</sup> | 0        | 0 5000              |

(1) この項目は、UEFI ブート搭載 VMware ESXi でのみ使用できます。

#### 11.1.2.5 「SATA Configuration」メニューの設定項目

「SATA Configuration」メニューの設定項目の初期値と設定可能値を一覧で示 します。

**Ì** これらの項目を設定するには、最初に関連する SB の「**SB #x Memory** Mode」パラメータを iRMC Web インターフェースの「アドレス範囲ミ ラー」に設定する必要があります。

| 設定項目              | 初期値     | 設定可能値               |
|-------------------|---------|---------------------|
| SATA Controller 2 | Enabled | Disabled<br>Enabled |

#### 11.1.2.6 「Security Configuration」メニューの設定項目

「**Security Configuration**」メニューの項目設定に使用できる初期値と設定可能 値を一覧で示します。

| 設定項目                      | 初期値       | 設定可能値                                                                                  |
|---------------------------|-----------|----------------------------------------------------------------------------------------|
| TPM Support               | Disabled  | Disabled<br>Enabled                                                                    |
| Pending TPM operation     | None      | None<br>TPM Clear<br>Set NoPPIClear flag to<br>FALSE<br>Set NoPPIClear flag to<br>TRUE |
| Change active PCR<br>Bank | No change | No change<br>SHA256<br>SHA384<br>All                                                   |

#### 11.1.2.7 「USB Configuration」メニューの設定項目

#### 「USB Port Security」メニューの設定項目

| 設定項目               | 初期値                | 設定可能値                                                                                                    |
|--------------------|--------------------|----------------------------------------------------------------------------------------------------|
| USB Port Control   | Enable all ports   | Enable all ports<br>Disable all ports<br>Enable used ports                                                            |
| USB Device Control | Enable all devices | Enable all devices<br>Enable Keyboard and<br>Mouse only<br>Enable all devices except<br>mass storage devices/<br>Hubs |

#### 11.1.2.8 「UEFI Network Stack Configuration」メニューの設定項目

| 設定項目              | 初期値      | 設定可能値               |
|-------------------|----------|---------------------|
| Network Stack     | Enabled  | Disabled<br>Enabled |
| Ipv4 PXE Support  | Disabled | Disabled<br>Enabled |
| Ipv4 HTTP Support | Disabled | Disabled<br>Enabled |
| Ipv6 PXE Support  | Disabled | Disabled<br>Enabled |
| Ipv6 HTTP Support | Disabled | Disabled<br>Enabled |

**i** 設定項目 Ipv4 PXE Support、Ipv4 HTTP Support、Ipv6 PXE Support および Ipv4 HTTP Support は、Network Stack が Enabled の場合に表 示されます。

#### 11.1.2.9 「VIOM」メニューの設定項目

| 設定項目      | 初期値      | 設定可能値               |
|-----------|----------|---------------------|
| VIOM-flag | Disabled | Disabled<br>Enabled |

#### 11.1.2.10 「Power Configuration」メニューの設定項目

#### 「Wake-Up Resources」メニューの設定項目

「Wake-Up Resources」メニューの項目設定に使用できる初期値と設定可能値 を一覧で示します。

| 設定項目             | 初期値           | 設定可能値                           |
|------------------|---------------|---------------------------------|
| LAN              | Enabled       | Disabled<br>Enabled             |
| Wake On LAN boot | Boot Sequence | Boot Sequence<br>Force LAN Boot |

#### 11.1.2.11 sadump Configuration メニューの設定

#### 「Set up Manager」メニューの設定項目

「**Set up Manager**」メニューの項目設定に使用できる初期値と設定可能値を一 覧で示します。

| 設定項目         | 初期値        | 設定可能値             |
|--------------|------------|-------------------|
| sadump       | Disable    | Enable<br>Disable |
| COMPRESS     | Uncompress | Uncompress        |
| RECYCLE      | Enable     | Enable<br>Disable |
| REBOOT       | 0          | 0 3600            |
| SKIPZEROPAGE | Enable     | Enable<br>Disable |
| TIMEOUT      | 0          | 0 255             |

| 設定項目            | 初期値     | 設定可能値   |
|-----------------|---------|---------|
| Only Address    | Disable | Enable  |
| Mirrored Region |         | Disable |

# 11.1.3 「Management」メニューの設定項目

| 設定項目        | 初期値  | 設定可能値        |
|-------------|------|--------------|
| Fan Control | Auto | Auto<br>Full |

## 11.1.4 「Security」メニューで項目の設定

#### 11.1.4.1 「Secure Boot Configuration」メニューの設定項目

| 設定項目                 | 初期値      | 設定可能値               |
|----------------------|----------|---------------------|
| Attempt Secure Boot  | ٢J       | [X]                 |
| Secure Boot Key Edit | Disabled | Disabled<br>Enabled |

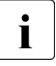

[]は、Secure Boot が有効でないことを意味しています。

│ [x] は、**Secure Boot** が有効であることを意味します。

## 11.1.5 「Boot」メニューの設定項目

| 設定項目                 | 初期値      | 設定可能値               |
|----------------------|----------|---------------------|
| Bootup NumLock State | Off      | On<br>Off           |
| Quiet Boot           | Disabled | Disabled<br>Enabled |

| 設定項目                               | 初期値      | 設定可能値                              |
|------------------------------------|----------|------------------------------------|
| Check Controllers<br>Health Status | Enabled  | Disabled<br>Enabled                |
| Boot error handling                | Continue | Continue<br>Pause and wait for key |
| PXE Boot Option Retry              | Disabled | Disabled<br>Enabled                |
| Boot Removable Media               | Enabled  | Disabled<br>Enabled                |

#### 11.1.5.1 「Boot Maintenance Manager」メニューの設定項目

| 設定項目               | 初期値 | 設定可能値   |
|--------------------|-----|---------|
| Auto Boot Time-out | 15  | 0~65535 |

## 11.2 推奨設定

Fujitsu Server PRIMEQUEST 4000 は工場出荷時点で最も一般的なアプリケー ションシナリオ向けにパフォーマンスとエネルギー効率の最適な比率を提供す る標準 BIOS 設定で構成されています。ただし、可能な限り最大のスループッ ト (パフォーマンス)、可能な限り最小のレイテンシ(低レイテンシ)、または 可能な限り最大の省エネ (エネルギー効率)という要件に応じて、サーバを設 定する際に標準設定からの逸脱が必要な状況になる可能性があります。

BIOS セットアップユーティリティの推奨設定については、以下のマニュアル を参照してください。

https://docs.ts.fujitsu.com/dl.aspx? id=cbcdbe16-0a73-49ce-8765-355602fb16d1

ここに記載されていない BIOS オプションは、パフォーマンス、レイテンシ、 電力に影響しないので、初期値のままにしてください。

多くの BIOS オプションは互いに依存関係があります。これらの依存関係によって、特定のオプションを変更した場合に望ましくないシステム動作を発生させる可能性や、さらに同時に他のオプションが変更されたときのみ、目的が達成される可能性があります。BIOS オプションの設定を変更する前に、本マニュアルの説明を確認することをお勧めします。すべての変更を実稼動環境

に適用する前に、必要な効果が有効かどうかテスト環境で検証することをお勧めします。

一部の BIOS オプションは、特定の条件下またはサーバモデルにのみ使用でき ます。表示されない BIOS オプションについては、推奨設定に変更する必要は ありません。

# 11.3 保守モードでの動作

PRIMEQUEST 4000 が保守モードの場合、システムブートプロセスは BIOS セットアップユーティリティの最初のページ(Information menu)で停止しま す。

PRIMEQUEST 4000 が保守モードの場合、設定に関係なく、以下の BIOS メニューまたはパラメータが特別な動作を示します。

#### **USB Port Control**

設定に関係なく、システムは Enable all ports で一時的に起動します。

#### USB Device Control

設定に関係なく、システムは Enable all devices で一時的に起動します。

「Secure Boot Configuration」サブメニュー

設定に関係なく、システムは Secure Boot 無効で一時的に起動します。

#### **Boot Removable Media**

設定に関係なく、システムは Enabled で一時的に起動します。

# 索引

# 数字

4UPI 59

# Α

Active PCR Banks 66 Active Processor Cores 32 Add Boot Option 93 Adjacent Cache Line Prefetch 34 AMP Prefetch 35 Application Profile 28 ASPM Support 29 Auto Boot Time-out 95 AVX ICCP pre-grant level 55 AVX P1 55

# В

BIOS セットアップユーティリティ 開く 15 終了する 22 画面設計 17 Boot Device Name 98 Boot error handling 92 Boot Option 94 Boot Override 98,99 Boot Removable Media 93 Boot メニュー 直ちに開く 16 Bootup NumLock State 91

## С

Change active PCR Bank 66 Change Boot Order 94 Change the order 94 Check Controllers Health Status 92 Commit Changes and Exit 76, 94, 95 Commit settings and Exit 97 COMPRESS 74 CPU C1 auto demotion 51 CPU C1 auto undemotion 52 CPU C1E Support 50 CPU C6 Report 50 CPU Performance Boost 59 Create a dump device 76 Current Secure Boot State 84

# D

DB Options 87 DBP-F 58 DBT Options 88 DBX Options 87 DCU IP Prefetcher 35 DCU Streamer Prefetcher 34 DDR Performance 61 DDR5 ECS 62 Delete Boot Option 94 Device Path 94, 95 Discard a dump device 78 Discard Changes and Exit 76, 94, 95 Discard settings and Exit 98 Dump device Manager 106 Dynamic SST-PP 32

## Ε

Energy Performance 47 Enhanced SpeedStep 46 Exit 79 Exit (sadump Configuration) 106

## F

Fan Control 81 FastBoot Mode 63 FB Thread Slicing 58 Firmware Version 67

## Η

Hardware Prefetcher 33 Homeless Prefetch 57 HTTP Boot Configuration 73 HWPM Support 49 Hyper-Threading 31

## I

Intel (R) VT-d 36 Intel TXT Support 37 Intel Virtualization Technology 36 IODC Configuration 53 IOU#n-Slot#n OpROM 30 Ipv4 HTTP Support 69 Ipv4 PXE Support 69 Ipv6 HTTP Support 70 Ipv6 PXE Support 69

## Κ

KEK Options 86

## L

L2 RFO Prefetch 57 LAN 71 Limit CPU Physical Address to 46 bits 58 LLC Dead Line Alloc 54 LLC Prefetch 57 LMCE Support 58 Local x2APIC 53

#### Μ

Memory integrity 39

Mirror Memory Below 4GB 64 Mirrored Amount Above 4GB 64 Monitor MWAIT 57

## Ν

Network Stack 69

## 0

Only Address Mirrored Region 76 Open Source Software License Information 23 Optimized Power Mode 47 Override OS Energy Performance 48

## Ρ

Package C State limit 51 Patrol Scrub 62 PCI Box#n-Slot#n OpROM 31 PCIe 10-bit Tag Support 29 PCIe Latency Tolerance Reporting (LTR) 30 Pending TPM operation 65 PK Options 85 PPR Type 62 Pre-boot DMA Protection 36 Privilege 24 PXE Boot Option Retry 93 P-State Coordination 49

## Q

Quiet Boot 92

## R

RdCur for Prefetch 56 REBOOT 75 RECYCLE 75 Reset Secure Boot Keys 85 Reset System 95
Restore Defaults 98 Restore to factory settings 76 Restore User Defaults 98

## S

sadump 74, 76 sadump メインメニュー 106 SATA Controller 2 64 Save as User Defaults 98 Secure Boot 84 Secure Boot Configuration 83 Secure Boot Key Edit 85 Select a dump device 78 Select device 77 Select Owner EPOCH input type 43 Selection devices 77 Set up Manager 74, 106 SGX Auto MP Registration 46 SGX Launch Control Policy 44 SGX Package Info In-Band Access 41 SGX PRM Size 42 SGX QoS 42 SGX Reset 40 SGXLEPUBKEYHASH0 45 SGXLEPUBKEYHASH1 45 SGXLEPUBKEYHASH2 45 SGXLEPUBKEYHASH3 45 SKIPZEROPAGE 75 SNC (Sub NUMA) 60 Software Guard Extensions Epoch 0 43 Software Guard Extensions Epoch 1 44 SR-IOV Support 30 Stale AtoS 54 Static SST-PP 33

Super IO Chip 68 SW Guard Extensions (SGX) 41 System Date 24 System Information 23 System Time 24

# Т

TIMEOUT 75 TME Bypass 38 TME-MT Keys 39 Total Memory Encryption Multi-Tenant (TME-MT) 39 Total Memory Encryption (TME) 37 TPM Support 65 Turbo Mode 46

## U

UMA-Based Clustering 61 Uncore Frequency Scaling 54 UPI Link Frequency Select 52 UPI Link L0p 52 UPI Link L1 53 UPI Prefetch 56 USB Device Control 68 USB Devices 67 USB Port Control 67 Utilization Profile 48

## V

VIOM-flag 70 Virtual NUMA 60 VLAN Configuration 73 Volatile Memory Mode 63

#### W

Wake On LAN boot 71 Wake-up Resources 71 デバイスパスのパラメータ 101

| き             | デバイスパスの識別 103 |
|---------------|---------------|
| キーヘルプ領域 18    | ^             |
| キー入力 20       | ヘルプ領域 17      |
| +             | め             |
| /こ<br>タブ領域 17 | メニュー領域 17     |
| て             |               |

PRIMEQUEST 4000